## ジョブマネワークフロー 利用者マニュアル

### 目次

#### ・コア機能の操作

■補助機能の操作

1.従業員の登録/P4~ 2.ワークフロー定義の新規登録/P8~ 3.ワークフロー定義の編集/P28~ 4.ワークフローの新規申請/P37~ 5.ワークフローの承認/P48~

- 1.取引先の登録/P53~
- 2.部署·組織の登録/P57~
- 3.役職の登録/P61~
- 4.権限区分の登録/P65~

5.契約方法/P70~

# コア機能の操作

### 従業員の登録

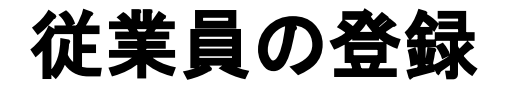

| 🙆 ワークフロー申請管      | 理 | DEMO001             |                  | $\checkmark$             |                 |    |       |                       | admin 🙆 |
|------------------|---|---------------------|------------------|--------------------------|-----------------|----|-------|-----------------------|---------|
| ☆ ホーム ▲ 申請管理     | ~ | + 従業員新規<br>従業員情報の入力 | <b>登録</b><br>*は必 | 須入力です                    |                 |    |       |                       |         |
| 申請一覧<br>申請新規作成   |   | 所属組織 *              |                  | 未所属                      | ~               | 役職 | 役職なし  | 主務 🔘                  |         |
| ✓ 承認管理<br>承認一覧   | ~ |                     | Đ                | 兼務組織を追加する                |                 |    |       |                       |         |
| ● ワークフロー管理       | ~ | 従業員ID               |                  | 従業員IDを入力してください(100文字)    |                 |    | り久石日右 | 入力する (必須す             | 5       |
| 運用中一覧            |   | 従業員名 *              |                  | 従業員名を入力してください(100文字)     |                 |    | 日は必ず入 | ハリッる。(必須5<br>カレて下さい。) | ₹       |
| 編集中一覧<br>新規作成    |   | 従業員名(カナ)            |                  | 従業員名(カナ)を入力してください(100文字) |                 |    |       |                       |         |
| - 従業員管理          | ~ | メール*                |                  | メールアドレスを入力してください(200文字)  |                 |    |       |                       |         |
| 従業員一覧            |   | 権限区分 *              |                  | 一般                       | $\mathbf{\vee}$ |    |       |                       |         |
| 従業員新規作成          | ~ | 電話番号                |                  | 電話番号を入力してください            |                 |    |       |                       |         |
| 取引先マスタ           |   |                     |                  |                          |                 |    |       |                       |         |
| 部署・組織マスタ         |   |                     |                  |                          |                 |    |       | 従業員新                  | 規登録     |
| 役職マスタ<br>権限区分マスタ |   |                     | 1.彷              | É業員新規作成をクリック。            |                 |    |       |                       |         |

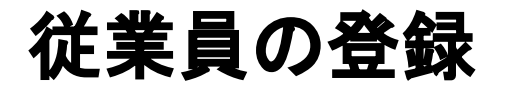

| 🔞 ワークフロー申請管    | 理 | DEMO001      | $\sim$                   |              | admin 🕒         |
|----------------|---|--------------|--------------------------|--------------|-----------------|
| <b>谷</b> ホーム   |   | 📲 從業員新規登録    |                          |              |                 |
| ▲ 申請管理<br>申請一覧 | ~ | 従業員情報の入力 *は必 | 須入力です                    |              |                 |
| 申請新規作成         |   | 所属組織 *       | セールス                     | → 役職 役職      | なし 主務 ④         |
| 承認管理<br>承認一覧   | ~ | 0            | 兼務組織を追加する                |              |                 |
| ● ワークフロー管理     | ~ | 従業員ID        | 従業員IDを入力してください(100文字)    |              |                 |
| 運用中一覧<br>編集中一覧 |   | 従業員名 *       | ジョブマネ太郎                  |              | 3.項目を入力したら、従業員新 |
| 新規作成           |   | 従業員名(カナ)     | 従業員名(カナ)を入力してください(100文字) |              | 成豆球をソリンク。       |
| ▲+ 従業員管理       | ~ | メール*         | matsuda@jobma.jp         |              |                 |
| 従業員一覧          |   | 権限区分 *       | 一般                       | $\checkmark$ |                 |
| マスター管理         | ~ | 電話番号         | 電話番号を入力してください            |              |                 |
| 取引先マスタ         |   |              |                          |              |                 |
| 部署・組織マスタ       |   |              |                          |              | 従業員新規登録         |
| 役職マスタ          |   |              |                          |              |                 |
| 権限区分マスタ        |   |              |                          |              |                 |
|                |   |              |                          |              |                 |
|                |   |              |                          |              |                 |

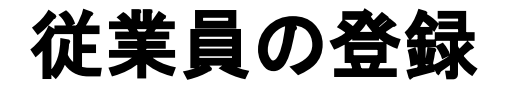

| 🔞 ワークフロー申請管語                                                  | 理 | DEMO001                             | $\checkmark$            |                                  | admin |
|---------------------------------------------------------------|---|-------------------------------------|-------------------------|----------------------------------|-------|
| <b>谷</b> ホーム                                                  |   | <b>≜</b> + <u>従業員一覧</u> > 従 <u></u> | 業員詳細                    |                                  |       |
| ▲ 申請管理 申請一覧                                                   | * | 従業員情報                               |                         | 4.これで登録完了です。登録し                  |       |
| 申請新規作成<br>● 承認管理                                              | ~ | 所属組織<br>従業員ID                       | セールス 役職なし 主務            | たメールアドレス宛にログイン<br>情報を記載したメールが届きま |       |
| 承認一覧<br>● ワークフロー管理<br>運用中一覧                                   | * | 従業員名<br>                            | ジョブマネ太郎                 | す。<br>※初回ログイン用の URLには            |       |
| 編集中一覧<br>新規作成                                                 |   | 従来員名(カナ)<br>メール                     | <u>matsuda@jobma.jp</u> | 有効期限があります。24時間<br>以内にログインしていただき、 |       |
| ▲+ 従業員管理                                                      | ~ | 権限区分                                | 一般                      | パスワードの設定をお願いしま                   |       |
| 従業員一覧<br>従業員新規作成                                              |   | 電話番号                                |                         | す。                               |       |
| <ul> <li>マスター管理</li> <li>取引先マスタ</li> <li>30第・組織マスタ</li> </ul> | * | 削除                                  |                         | •                                | 続けて登録 |
| 中省・組織マスタ<br>役職マスタ<br>権限区分マスタ                                  |   |                                     |                         |                                  |       |
|                                                               |   |                                     |                         |                                  |       |

## 【作成例】50万円未満の発 注に関する稟議申請

| 🔞 ワークフロー申請管理                                                            | DEMO001            | $\mathbf{v}$ |                |         |                                                               | admin                |
|-------------------------------------------------------------------------|--------------------|--------------|----------------|---------|---------------------------------------------------------------|----------------------|
| <b>谷</b> ホーム                                                            | ⊙ワークフロー新規付         | 「成・編集        |                |         |                                                               | 保存                   |
| ▲ 申請管理 ~                                                                | 基本設定               |              | 経路設定           |         | 管理者設定                                                         | プレビュー                |
| 申請一覧<br>申請新規作成                                                          | ワークフローの基本情報        | *は必須入力です     |                |         |                                                               |                      |
| ● 承認管理                                                                  | ワークフロータイトル *       | 50万円未満の発注    |                |         |                                                               |                      |
| <ul> <li>承認一覧</li> <li>⑦ ワークフロー管理 </li> <li>▼</li> <li>運用中一覧</li> </ul> | 説明文                | 50万円未満の発注に関す | るワークフローです。     |         | 2.ワークフロ-<br>文、申請時の<br>2.5000000000000000000000000000000000000 | ータイトル、説明<br>件名を入力し「経 |
| 編集中一覧                                                                   | 申請時の件名             | 50万円未満の発注    |                |         | 哈汉上へ」を                                                        | クリック。                |
| 新規作成<br>▲+ 従業員管理                                                        | 申請時の件名用ガイドテキ<br>スト | ワークフロー申請時の初期 | 期の件名用ガイドテキストを計 | 設定できます。 |                                                               |                      |
| 従業員新規作成                                                                 | 代理申請               | 代理申請を許可する    |                |         |                                                               |                      |
| ◆ マスタ管理<br>取引先マスタ                                                       | 添付ファイル             | 🛨 ファイルを追加する  |                |         |                                                               |                      |
| 部署, 4944-2-20<br>役職<br>権限 1.サイドメニ                                       | ニューの新規作用           | 成をクリック。      |                |         |                                                               | 経路設定へ                |

| 🔞 ワークフロー申請      | 管理 | DEMO001       | $\sim$       |           |               | admin      |
|-----------------|----|---------------|--------------|-----------|---------------|------------|
| <b>希</b> ホーム    |    | ⊙ワークフロー新規作    | 成・編集         |           |               | 削除    一時保存 |
| 🔓 申請管理          | ~  | 基本設定          |              | 経路設定      | 管理者設定         | プレビュー      |
| 申請一覧<br>申請新規作成  |    | ワークフローの基本情報   |              |           | _             |            |
| 🖉 承認管理          | ~  | ワークフロータイトル    | 有給申請         |           | 3次に入力値日本      | と設定します     |
| 承認一覧            |    | =¥ n1-t-      | 古処に明ナス中津はスナト | ナ到田レマテナル  |               |            |
| ● ワークフロー管理      | ~  |               | 何粕に送りる中請はこちら | を利用して下さい。 | 「日珪書法は/ヨー     |            |
| 運用中一覧           |    | 代理申請          | 代理申請を許可する    |           |               |            |
| 編集中一覧           |    | 添付ファイル        |              |           | といつ項目を作成      | します。       |
| 新規作成            |    |               |              |           | 「追加する入力項      | 目を選択して下さ   |
| <b>▲+</b> 従業員管理 | ~  |               |              |           | い」のプルダウン      | をクリック。     |
| 従業員一覧           |    | 入力項目がありません。追加 | ]をしてください。    |           |               |            |
| 従業員新規作成         |    | 申請時の入力項目を設定   | *は必須入力です     |           | $\overline{}$ |            |
| 🌣 マスター管理        | ~  |               |              |           |               |            |
| 取引先マスタ          |    | 追加する入力項目を選    | 選択してください     | ~         |               |            |
| 部署・組織マスタ        |    |               |              |           |               |            |
| 役職マスタ           |    | 承認者が未選択です。選択を | してください。      |           |               |            |
| 権限区分マスタ         |    | 承認経路1 承認者の選択  |              |           |               |            |
|                 |    | 7             |              |           |               |            |
|                 |    | 承認者名          |              |           |               | 承認必須       |

| 🏝 申請管理                                                                                                | ~ | ワークフローの基本情報                                                                                                    |                                                                                  |                              |
|----------------------------------------------------------------------------------------------------|---|----------------------------------------------------------------------------------------------------|----------------------------------------------------------------------------------|------------------------------|
| 申請一覧<br>申請新規作成                                                                                        |   | ワークフロータイトル 50万円未                                                                                                    | 「満の発注                                                                            |                              |
| <ul> <li>              承認管理             承認一覧      </li> <li>             ワークフロー管理         </li> </ul> | × | 説明文         50万円未           代理申請         代理申請                                                                                                    | 50万円未満の発注に関するワークフローです。<br><sup>代理申請を許可しない</sup> 4.発注先企業の項目を作成す<br>るので、「取引先から選択」を |                              |
| 運用中一覧<br>編集中一覧                                                                                        | · | 添付ファイル                                                                                                    |                                                                                  | 4.発注先企業の項目を作成するので、「取引先から選択」を |
| 新規作成                                                                                                  |   | テキストボックス                                                                                                    |                                                                                  | 選択。                          |
| ▲+ 従業員管理<br>従業員一覧<br>従業員新規作成                                                                          | • | <ul> <li>申請</li> <li>テキストエリア</li> <li>説明文</li> <li>メールアドレス</li> <li>数値</li> <li>金額</li> <li>単一選択 (ラジオボタン)</li> </ul>                                                                                                    |                                                                                  |                              |
| <ul> <li>マスタ管理</li> <li>取引先マスタ</li> <li>部署・組織マスタ</li> <li>役職マスタ</li> <li>権限区分マスタ</li> </ul>           | v | <ul> <li>承認≱</li> <li>単一選択(「シダオバラク)</li> <li>複数選択(チェックボックス)</li> <li>単一選択(セレクトボックス)</li> <li>複数選択(セレクトボックス)</li> <li>での</li> <li>マァイルアップロード</li> <li>日付入力</li> <li>ロ付入力(期間指定)</li> <li>URL</li> <li>従業員から選択</li> <li>任X</li> <li>取引先から選択</li> <li>と重組織から選択</li> <li>フークフロー申請Dから選択</li> </ul> |                                                                                  | 承認必須                         |
|                                                                                                    |   | 移動区間                                                                                                    |                                                                                  |                              |

| 申請管理 申請一覧                                                                                | • | 代理申請     代理申請を許可しない       添付ファイル                                                                                                    |                                                   |
|------------------------------------------------------------------------------------------|---|----------------------------------------------------------------------------------------------------|---------------------------------------------------|
| <ul> <li>申請新規作成</li> <li></li></ul>                                                      | • | <ul> <li>申請時の入力項目を設定 *は必須入力です</li> <li>● 取引先から選択 ↑ ↓</li> <li>入力項目名 * 発注先企業</li> </ul>                                                                                                    | 5.入力項目名と補足説明を入<br>力。発注先企業は必ず存在す<br>るので、必須入力にチェックを |
| <ul> <li>新規作成</li> <li>▲ 従業員管理</li> <li>従業員一覧</li> <li>従業員新規作成</li> <li>マスタ管理</li> </ul> | • | <ul><li>補足説明</li><li>発注先の企業名を入力</li><li>入力指示</li><li>マ 必須入力</li></ul>                                                                                                    | い。<br>人れる。                                        |
| 取引先マスタ<br>部署・組織マスタ<br>役職マスタ<br>権限区分マスタ                                                   |   | <ul> <li>         ・追加する入力項目を選択してください     </li> <li>         承認経路1 承認者の選択         承認者名         ・         ・</li> <li>         ・         ・</li> <li>         ・</li> <li>         ・</li></ul> <li>         ・</li> <li></li> | 承認必須                                              |

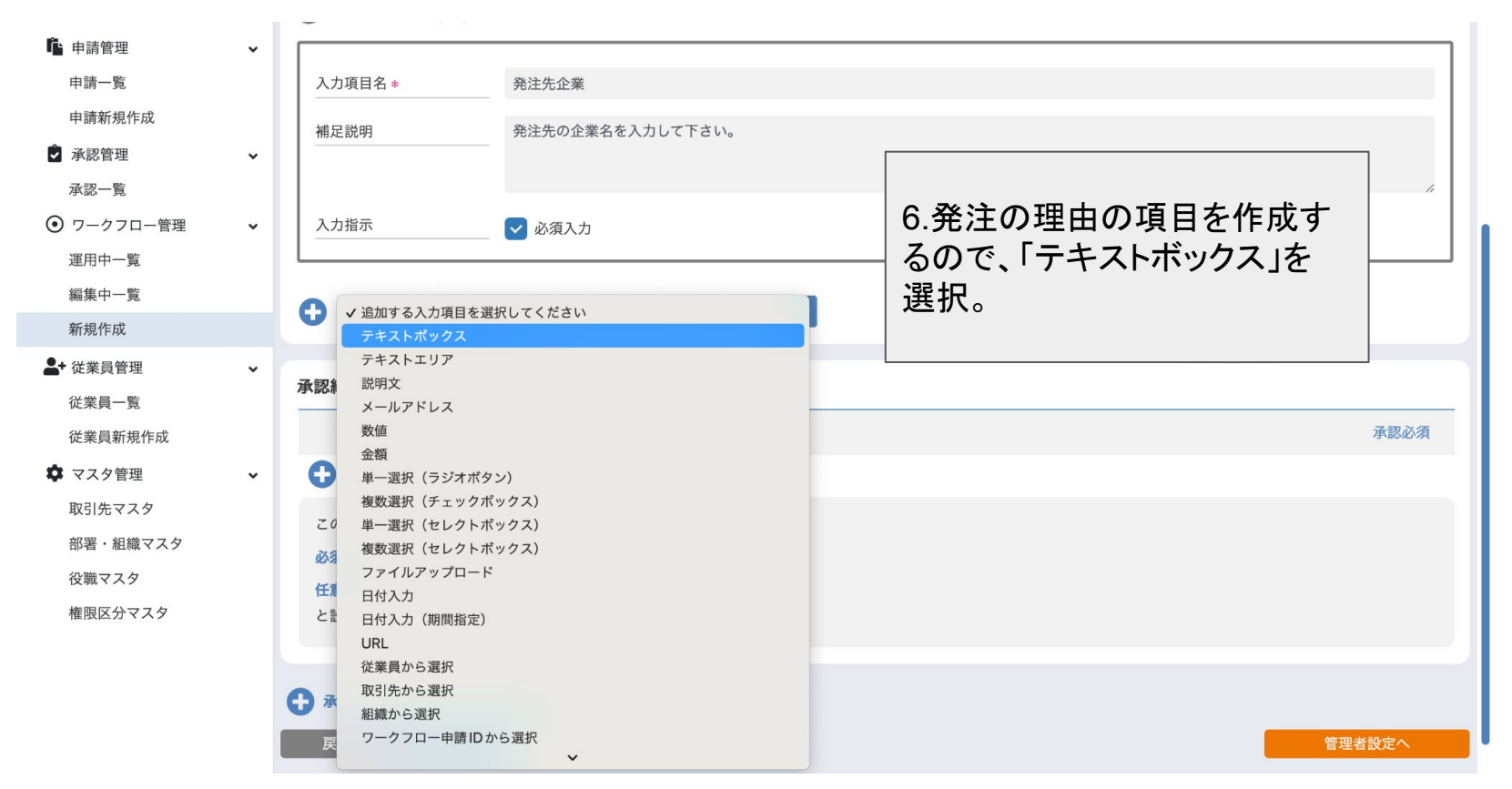

| <b>希</b> ホーム  |   | 補足説明         | 発注先の企業名を入力して下さい。         |                  |      |
|---------------|---|--------------|--------------------------|------------------|------|
| <b>心</b> 申請管理 | ~ |              |                          |                  |      |
| 申請一覧          |   |              |                          |                  | le   |
| 申請新規作成        |   | 入力指示         | ☑ ☑ 必須入力                 |                  | ı    |
| 🌶 承認管理        | ~ |              |                          |                  |      |
| 承認一覧          |   | テキストボックス 个、  | k                        | 7.入力項目名と補足説明を入   |      |
| ● ワークフロー管理    | ~ |              |                          | _ 力。必須入力にチェックを入れ |      |
| 運用中一覧         |   | 入力項目名 *      | 発注の理由                    | る。               |      |
| 編集中一覧         |   |              |                          |                  |      |
| 新規作成          |   | 補足説明         | 発注の理由を記載して下さい。           |                  |      |
| ▲+ 従業員管理      | ~ |              |                          |                  |      |
| 従業員一覧         |   | 入力指示         | ✔ 必須入力                   |                  |      |
| 従業員新規作成       |   |              |                          |                  |      |
| 🌣 マスタ管理       | ~ | 初期値          | 初期値を入力してください(200文字)<br>- |                  |      |
| 取引先マスタ        |   | ガイドテキスト      | ガイドテキストを入力してください(200文字)  |                  |      |
| 部署・組織マスタ      |   |              |                          |                  |      |
| 役職マスタ         |   | 自由オストカ項目を    | 翌切してください                 |                  |      |
| 権限区分マスタ       |   |              |                          |                  |      |
|               |   |              |                          |                  |      |
|               |   | 承認経路1 承認者の選択 |                          |                  |      |
|               |   | 承認者名         |                          |                  | 承認必須 |

| ☆ ホーム ▲ 申請管理                                                                                                   | ~ | 入力指示 🔽 必須入力                                                                                                    | "                                                    |
|----------------------------------------------------------------------------------------------------|---|----------------------------------------------------------------------------------------------------|------------------------------------------------------|
| 申請一覧<br>申請新規作成                                                                                                 |   | <ul> <li>テキストボックス ↑ ↓</li> </ul>                                                                                                    |                                                      |
| <ul> <li>承認管理</li> <li>承認一覧</li> <li>ワークフロー管理</li> <li>運用中一覧</li> </ul>                                        | ~ | 入力項目名*         発注の理由           補足説明         発注の理由を記載して下さ                                                                                                    | 8.見積書添付(ファイルアップ<br>ロード)の項目を作成するの<br>で、「ファイルアップロード」を選 |
| 編集中一覧                                                                                                    |   | ✓ 追加する入力項目を選択してください<br>テキストボックス                                                                                                    | 択。                                                   |
| <ul> <li>▲・従業員管理</li> <li>従業員一覧</li> <li>従業員新規作成</li> <li>◆ マスタ管理</li> <li>取引先マスタ</li> <li>部署・組織マスタ</li> </ul> | v | <ul> <li>入ブ テキストエリア<br/>説明文</li> <li>初期 メールアドレス<br/>数値</li> <li>ガー 金額</li> <li>単一選択 (ラジオボタン)</li> <li>複数選択 (チェックボックス)</li> <li>単一選択 (セレクトボックス)</li> <li>マエイルアップロード</li> </ul> |                                                      |
| 役職マスタ<br>権限区分マスタ                                                                                               |   | 承認#         日付入力           日付入力(期間指定)         URL           び業員から選択                                                                                                    | 承認必須                                                 |
|                                                                                                    |   |                                                                                                    |                                                      |

| ☆ ホーム ▲ 申請管理                                                                                | v      | 初期値                                                                                                | 初期値を入力してください(200文字)     |                                                      |  |
|---------------------------------------------------------------------------------------------|--------|----------------------------------------------------------------------------------------------------|-------------------------|------------------------------------------------------|--|
| 申請一覧                                                                                        | Î      | ガイドテキスト                                                                                            | ガイドテキストを入力してください(200文字) |                                                      |  |
| <ul> <li>申請新規作成</li> <li>● 承認管理</li> <li>承認一覧</li> <li>● ワークフロー管理</li> <li>運用中一覧</li> </ul> | •<br>• | <ul> <li>ファイルアップロード 1</li> <li>入力項目名 *</li> </ul>                                                  | ↓ 見積書添付(ファイルアップロード)     | 9.入力項目名と補足説明を入力。<br>必須入力にチェックを入れる。<br>これで項目の登録は終了です。 |  |
| 編集中一覧<br>新規作成                                                                               |        | 補足説明                                                                                               | 見積書を添付して下さい。            |                                                      |  |
| ▲◆ 従業員管理<br>従業員一覧<br>従業員新規作成                                                                | ~      | 入力指示                                                                                               | ✔ 必須入力                  | A                                                    |  |
| <ul> <li>マスタ管理</li> <li>取引先マスタ</li> <li>部署・組織マスタ</li> <li>役職マスタ</li> <li>権限区分マスタ</li> </ul> | •      | <ul> <li>         ・ 追加する入力項目を致 </li> <li>         ・ 承認者の選択         ・         ・         ・</li></ul> | ■ 提択してください              | 承認必須                                                 |  |

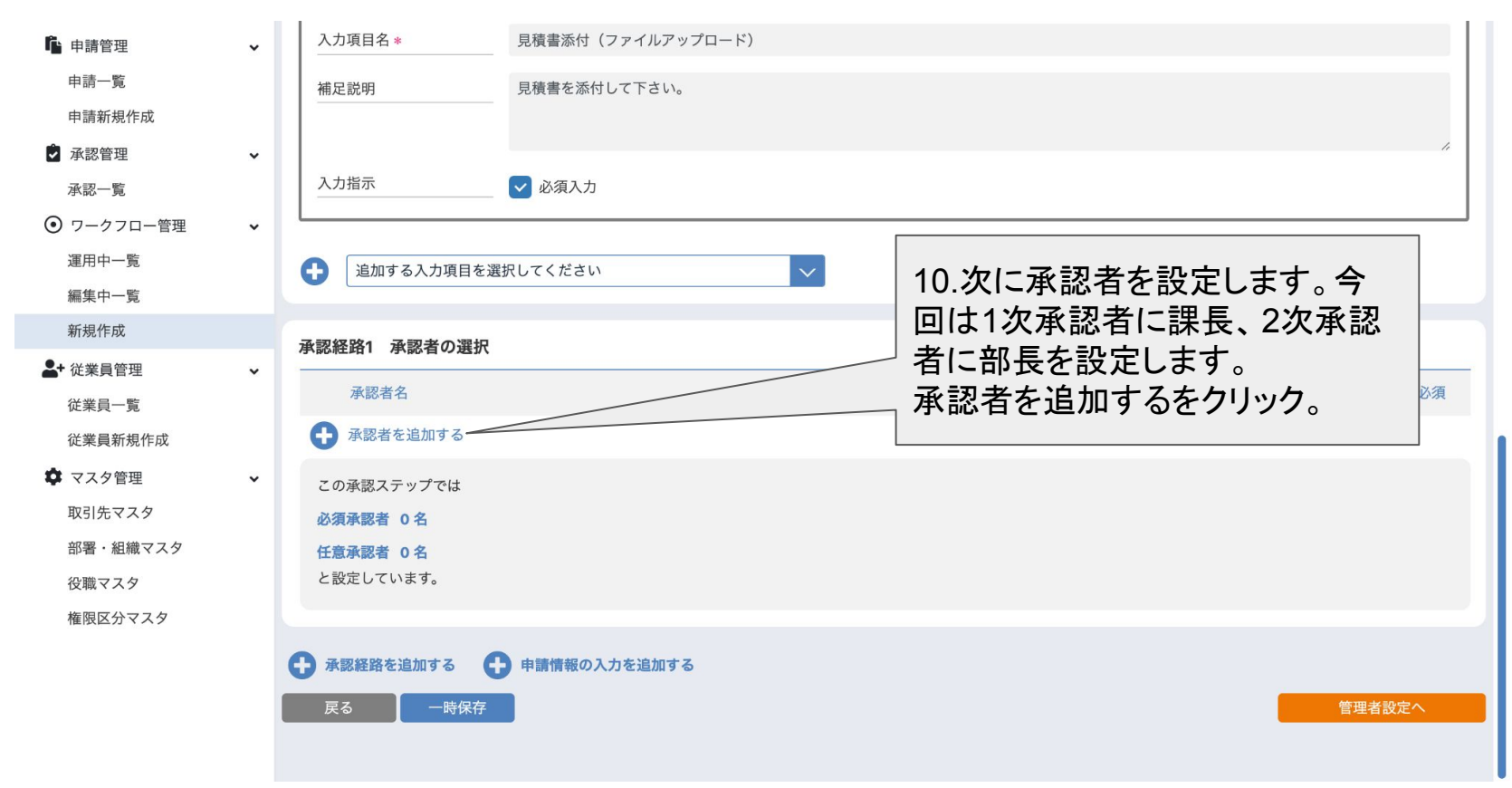

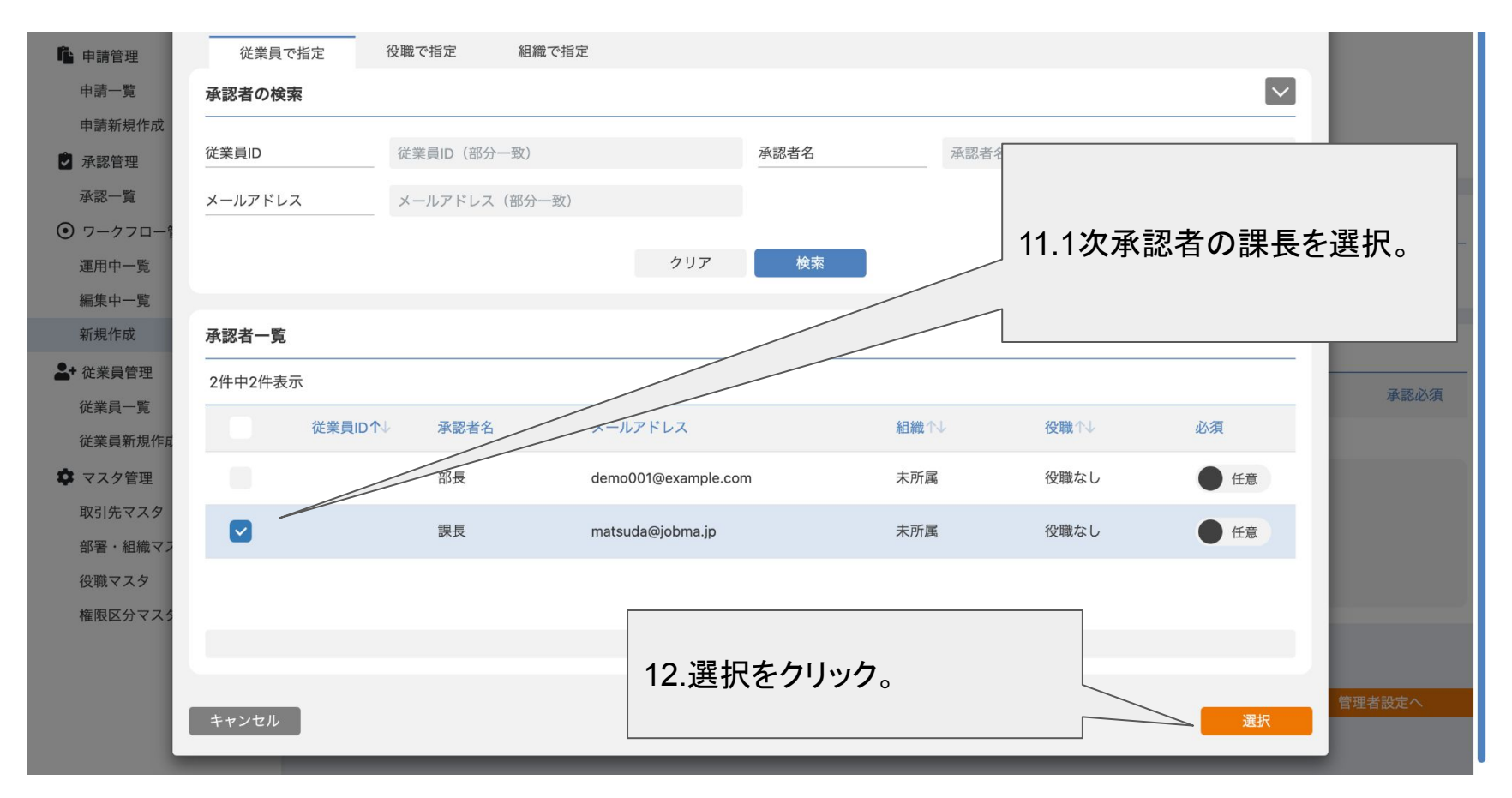

| <b>隆</b> 申請管理                                                                               | ~ | 代理申請 代理申請を許可しない                                                     |
|---------------------------------------------------------------------------------------------|---|---------------------------------------------------------------------|
| 申請一覧 申請新規作成                                                                                 |   | 添付ファイル                                                              |
| 오 承認管理                                                                                      | ~ |                                                                     |
| 承認一覧                                                                                        |   | 申請時の入力項目を設定 *は必須入力です                                                |
| <ul> <li>ワークフロー管理</li> <li>運用中一覧</li> <li>編集中一覧</li> </ul>                                  | ~ | 追加する入力項目を選択してください                                                   |
| 新規作成                                                                                        |   | 承認経路1 承認者の選択                                                        |
| ▲+ 従業員管理<br>従業員一覧<br>従業員新規作成                                                                | ~ |                                                                     |
| <ul> <li>マスタ管理</li> <li>取引先マスタ</li> <li>部署・組織マスタ</li> <li>役職マスタ</li> <li>権限区分マスタ</li> </ul> | × | この承認ステップでは<br><mark>必須承認者 0名</mark><br>任意承認者 1名<br>と設定しています。        |
|                                                                                             |   | ・ 承認経路を追加する         ・ 申請情報の入力を追加する             戻る             ・ 時保存 |

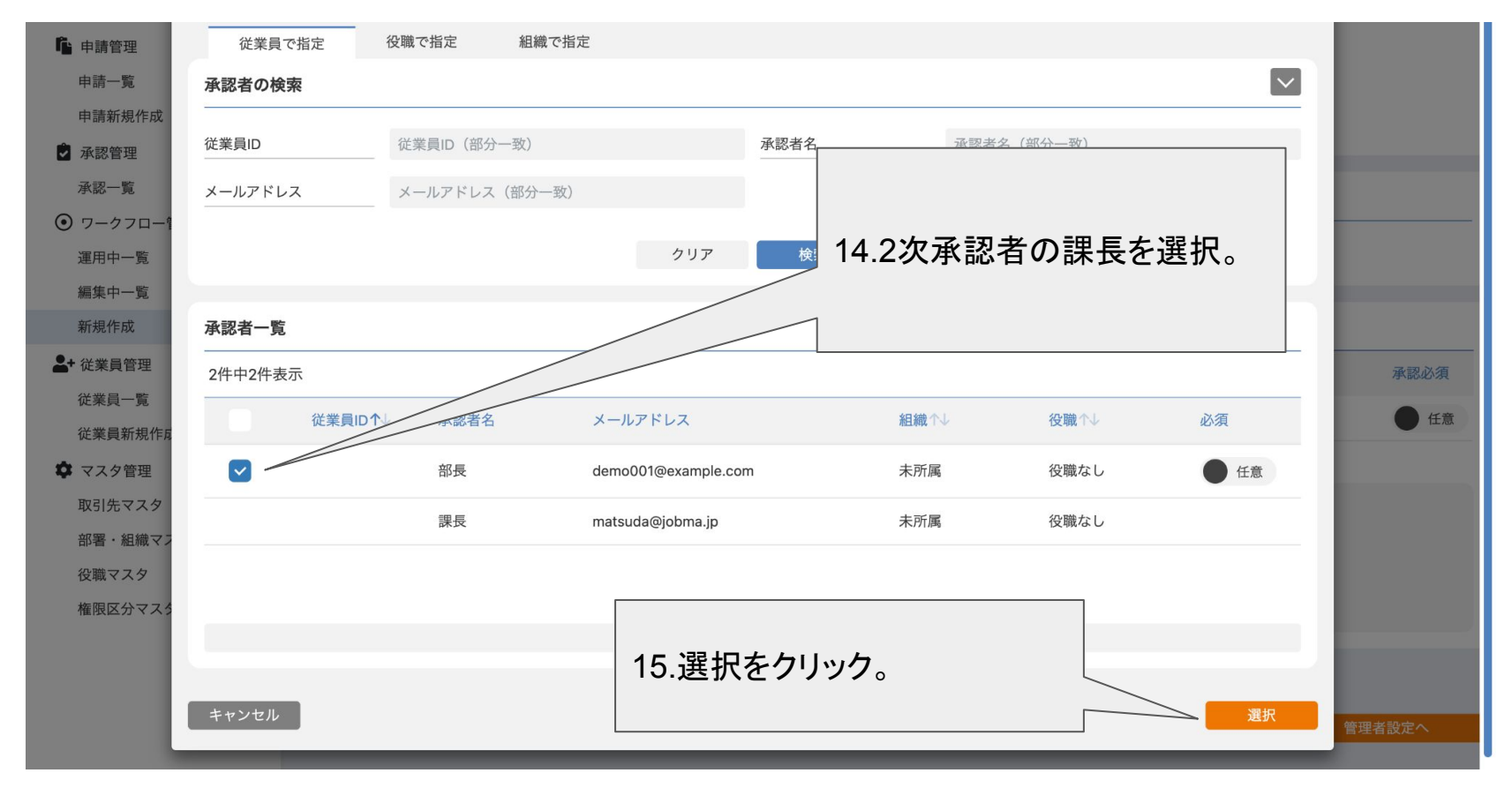

| <b>心</b> 申請管理 | • | 添付ファイル                     |          |
|---------------|---|----------------------------|----------|
| 申請一覧          |   |                            |          |
| 申請新規作成        |   | 申請時の入力項目を設定 *は必須入力です       |          |
| ● 承認管理        | ~ |                            |          |
| 承認一覧          |   | 追加する入力項目を選択してください          |          |
| ● ワークフロー管理    | ~ |                            |          |
| 運用中一覧         |   | 承認経路1 承認者の選択               |          |
| 編集中一覧         |   | 承認者名                       | 承認必須     |
| 新規作成          |   |                            | 6 任音     |
| - 従業員管理       | ~ |                            | Lie Auto |
| 従業員一覧         |   | ● 部長                       | 任意       |
| 従業員新規作成       |   | ● 承認者を追加する                 |          |
| 🌣 マスタ管理       | ~ | この承認ステップでは                 |          |
| 取引先マスタ        |   | 必須承認者 0名                   |          |
| 部署・組織マスタ      |   |                            | ・をクリック。  |
| 役職マスタ         |   | と設定しています。                  |          |
| 権限区分マスタ       |   |                            |          |
|               |   | 🕂 承認経路を追加する 🕂 申請情報の入力を追加する |          |
|               |   | 戻る                         | 管理者設定へ   |
|               |   |                            |          |
|               |   |                            |          |

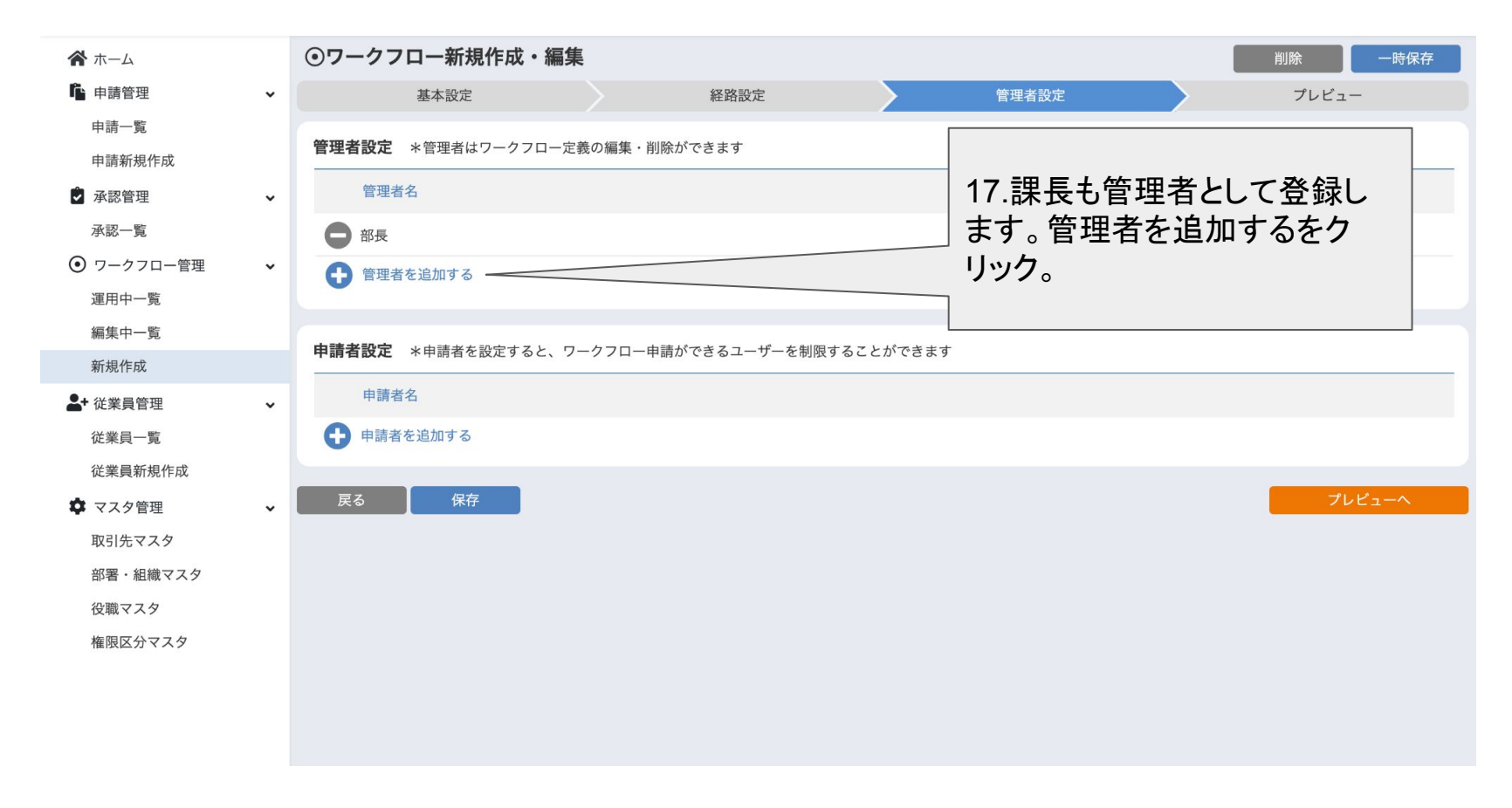

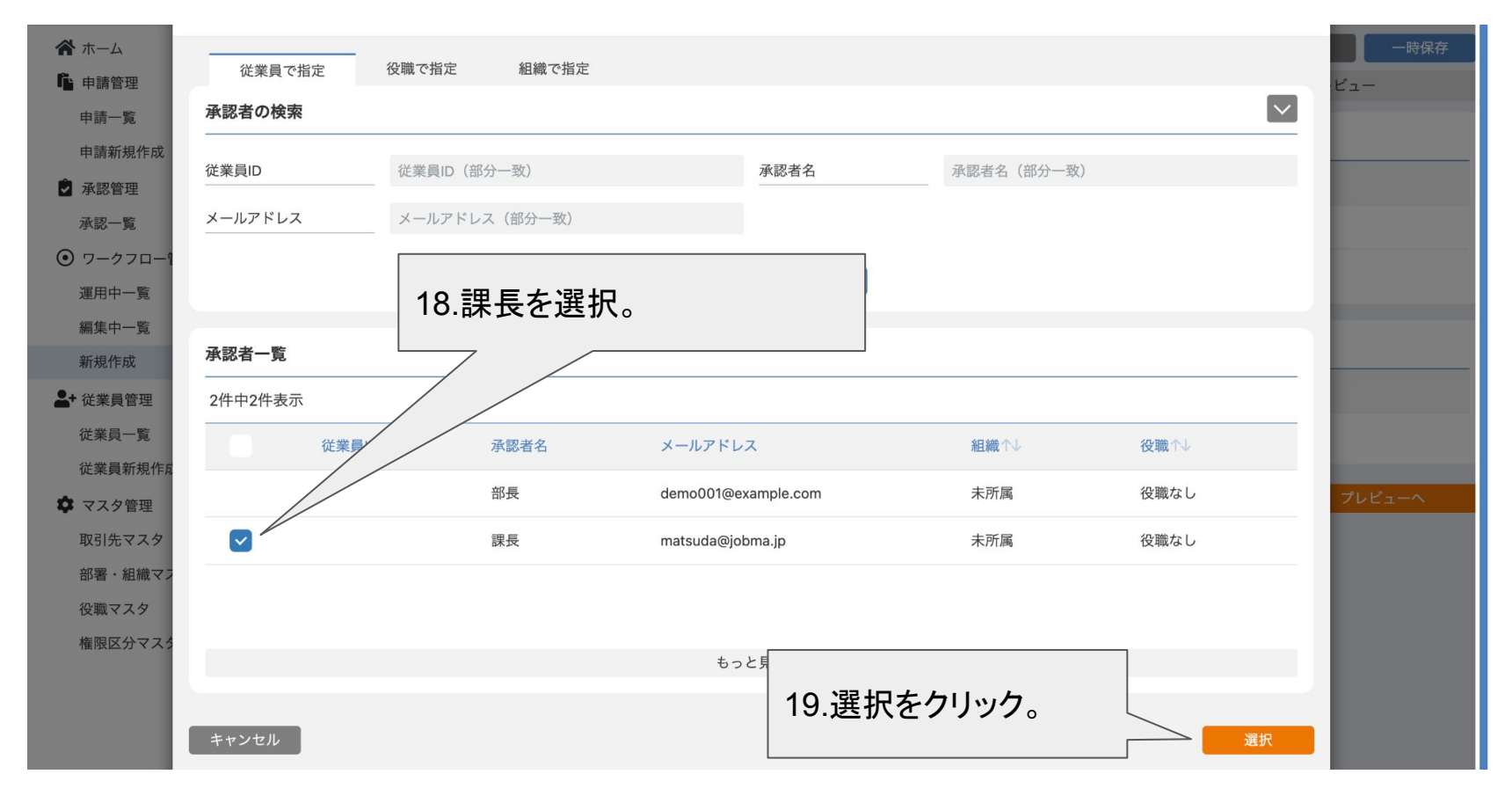

| <b>希</b> ホーム |   | ⊙ワークフロー新規作成・編      | 集      |                 |                                               |       | 削除          | 一時保存       |
|--------------|---|--------------------|--------|-----------------|-----------------------------------------------|-------|-------------|------------|
| 🔓 申請管理       | ~ | 基本設定               |        | 経路設定            |                                               | 管理者設定 | プレビュー       |            |
| 申請一覧         |   |                    |        |                 |                                               |       |             |            |
| 申請新規作成       |   | 管理者設定 *管理者はワークフロー) | 定義の編集・ | 削除ができます         |                                               |       | <br>        |            |
| 🗳 承認管理       | ~ | 管理者名               |        |                 |                                               |       |             |            |
| 承認一覧         |   | ● 部長               |        |                 |                                               |       |             |            |
| ● ワークフロー管理   | ~ | ● 課長               |        |                 |                                               |       |             |            |
| 運用中一覧        |   |                    |        |                 |                                               |       |             |            |
| 編集中一覧        |   | ● 管理者を追加9る         |        |                 |                                               |       |             |            |
| 新規作成         |   |                    |        |                 |                                               |       |             |            |
| ▲+ 従業員管理     | ~ | 申請者設定 *申請者を設定すると、  | フークフロー | 申請ができるユーザーを制限する | ることができます                                      |       |             |            |
| 従業員一覧        |   | 申請者名               |        |                 |                                               |       |             |            |
| 従業員新規作成      |   | 申請者を追加する           |        |                 |                                               |       |             |            |
| 🏟 マスタ管理      | * |                    | 2      | 0.プレビューへ        | をクリック                                         | ל     |             |            |
| 取引先マスタ       |   | 戻る保存               |        |                 | <i>_,,,,</i> ,,,,,,,,,,,,,,,,,,,,,,,,,,,,,,,, |       | <b></b> プレビ | <u>л-л</u> |
| 部署・組織マスタ     |   |                    |        |                 |                                               |       |             |            |
| 役職マスタ        |   |                    |        |                 |                                               |       |             |            |
| 権限区分マスタ      |   |                    |        |                 |                                               |       |             |            |
|              |   |                    |        |                 |                                               |       |             |            |
|              |   |                    |        |                 |                                               |       |             |            |
|              |   |                    |        |                 |                                               |       |             |            |
|              |   |                    |        |                 |                                               |       |             |            |

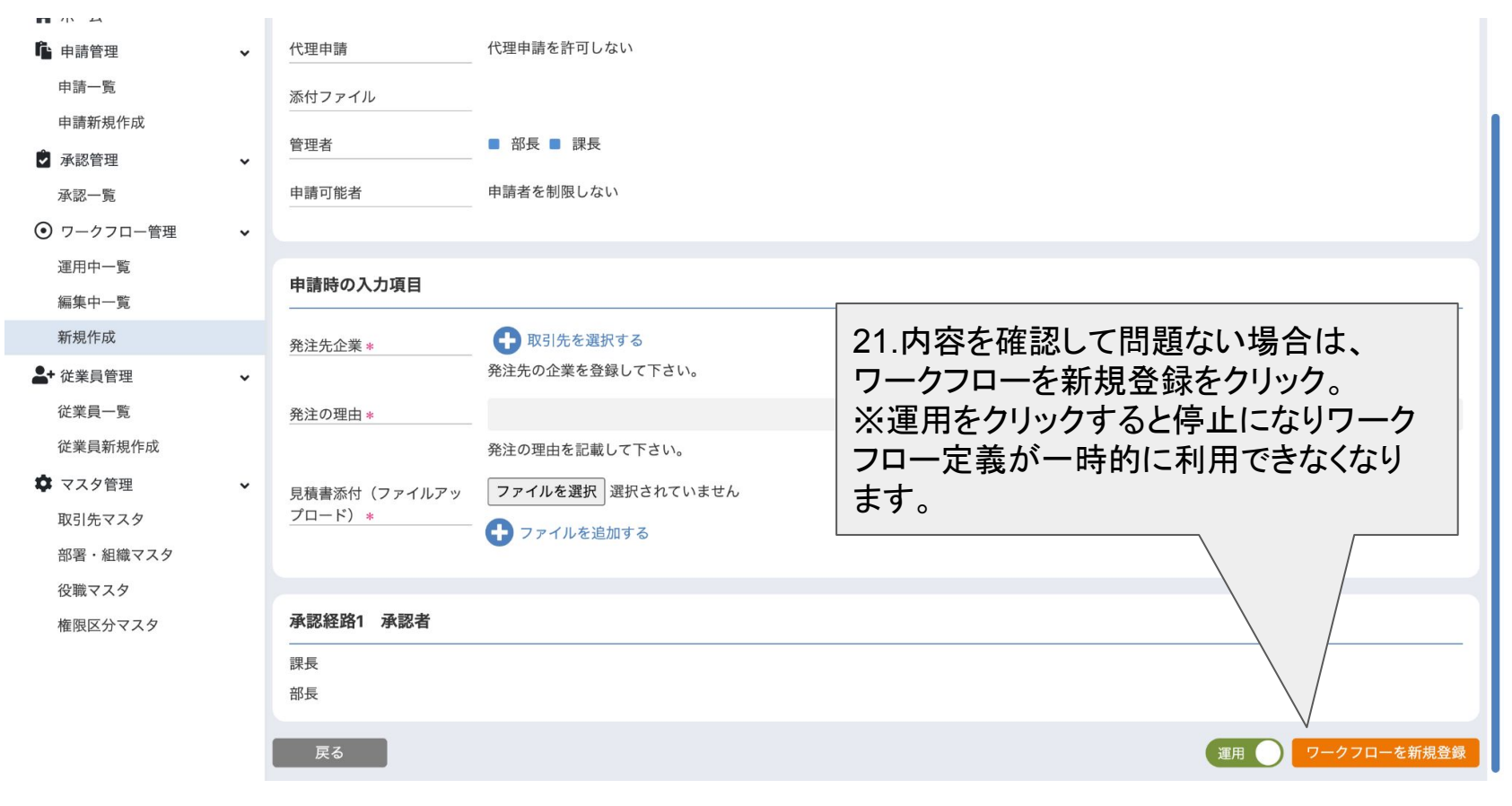

| 🔞 ワークフロー申請管                            | 管理 | DEMO001             | $\sim$                     |                                   |                |                 |      | admin 🔼 |
|----------------------------------------|----|---------------------|----------------------------|-----------------------------------|----------------|-----------------|------|---------|
| <b>希</b> ホーム                           |    | ⊙ワークフロー運用中          | 中一覧                        |                                   |                |                 |      | 新規作成    |
| <b>心</b> 申請管理                          | ~  | ワークフローの検索           |                            |                                   |                |                 |      |         |
| 申請一覧<br>申請新規作成                         |    | 最終更新日               | vvvv/MM/dd                 |                                   |                |                 | _    |         |
| 承認管理<br>承認一覧                           | ~  | ステータス               | <ul> <li>✓ 運用中</li> </ul>  | 。<br><sup>停止中</sup> 22.これ<br>クフロー | で作成完了          | 了です。ワー<br>皆画面より |      |         |
| ● ワークフロー管理                             | *  | キーワード               | キーワード(部分一致)                | 作成した                              | <u>~</u> ワークフロ | コー定義を確          |      |         |
| 運用中一覧                                  |    |                     |                            | 〃 認できま                            | ます。            |                 |      |         |
| 編集中一覧<br>新規作成                          |    | <b>ワークフロー一覧</b> *リ. | ストをクリックすると詳細を閲覧できます        |                                   |                |                 |      |         |
| ▲+ 従業員管理<br>従業員一覧                      | ~  | 4件中4件表示             |                            |                                   |                |                 |      |         |
| 従業員新規作成                                |    | ワークフロー名             | ワークフロー説明                   | 最終更新日↑↓                           | 管理者            | コピーして編集 ス       | テータス | 終了      |
| <ul><li>マスタ管理</li><li>取引先マスタ</li></ul> | ~  | 50万円未満の発注           | 50万円未満の発注に関するワー<br>クフローです。 | 2023/10/25 14:44:28               | 部長, 課長         |                 | 運用 🌒 |         |
| 部署・組織マスタ<br>役職マスタ                      |    | 有給申請_コピー            | 有給に関する申請はこちらを利<br>用して下さい。  | 2023/09/07 09:16:39               | 課長             |                 | 運用 🔵 |         |

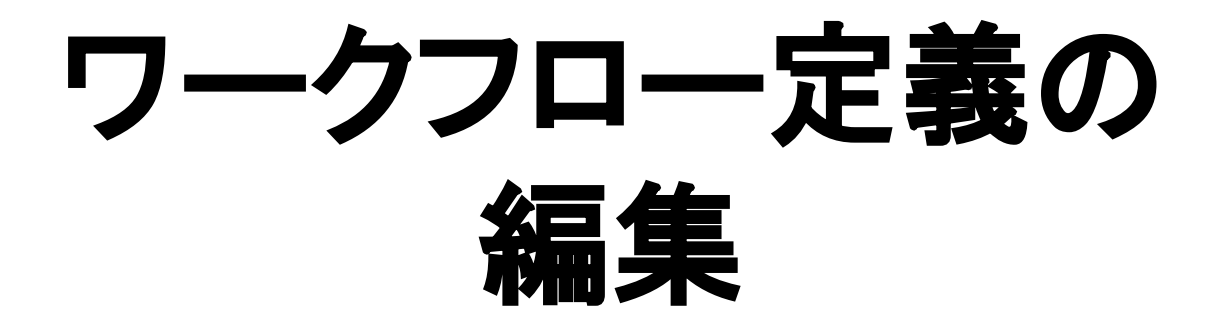

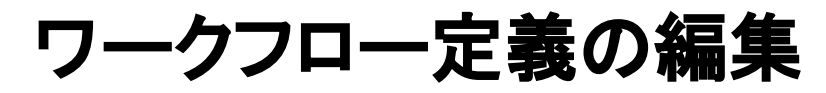

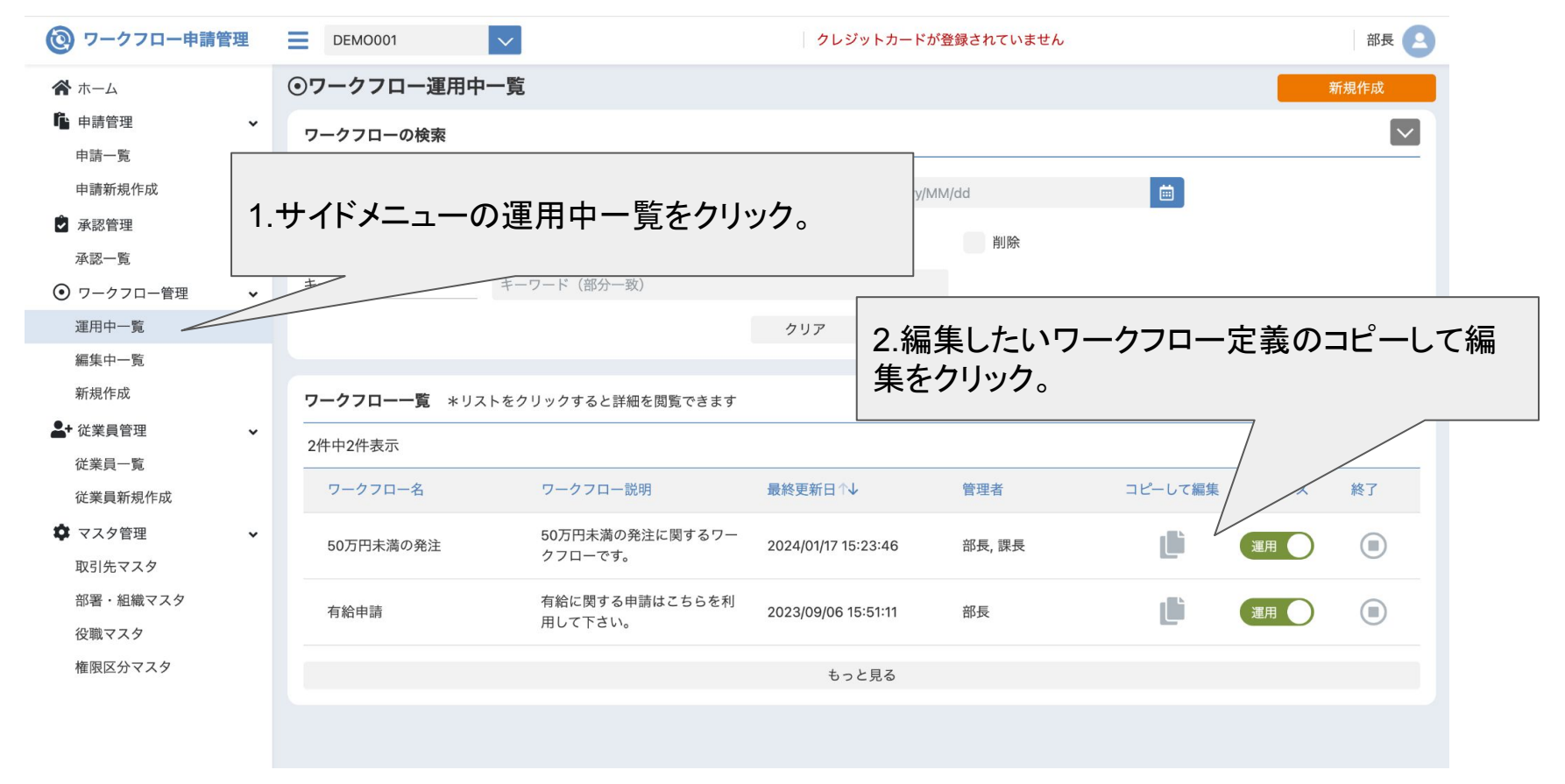

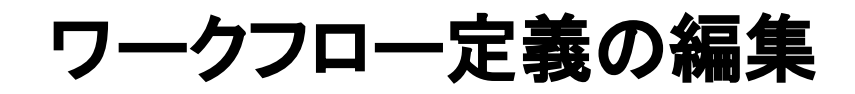

| 🙆 ワークフロー申請作  | 管理 |                    |                                       | クレジットカード            | が登録されていません |         |       | 部長   |
|--------------|----|--------------------|---------------------------------------|---------------------|------------|---------|-------|------|
| <b>希</b> ホーム |    | ③ワークフロー運用          | 中一覧                                   |                     |            |         |       | 新規作成 |
| ▲ 申請管理       | ~  | ワークフローの検索          |                                       |                     |            |         |       |      |
| 申請一覧 申請新規作成  |    | 最終更新日              | vvvv/MM/dd                            |                     |            |         |       |      |
| 承認管理<br>承認一覧 | ~  | ステータス              | 3.⊐ヒ                                  | ニーするをクリ             | ック。        |         |       |      |
| ● ワークフロー管理   | ~  | キーワード              | キーワード(部分一致)                           |                     |            |         |       |      |
| 運用中一覧        |    |                    | コピーして編集                               |                     | 2          |         |       |      |
| 編集中一覧        |    |                    |                                       |                     |            |         |       |      |
| 新規作成         |    | <b>ワークフロー一覧</b> *リ | 編集にはコピーが必要で<br>ストをクリックす? コピーしてもよろしいで  | す。<br>すか?           |            |         |       |      |
| - 従業員管理      | ~  | 2件中2件表示            | キャンセル                                 |                     |            |         |       |      |
| 従業員一覧        |    |                    |                                       |                     | Adverse da |         |       |      |
| 従業員新規作成      |    | ワークフロー名            | リークフロー説明                              | 最終更新日↑↓             | 官埋者        | コピーして編集 | ステータス | 終了   |
| 🌻 マスタ管理      | ~  | 50万円未満の発注          | 50万円未満の発注に関するワー                       | 2024/01/17 15:23:46 | 部長, 課長     | l i     | 運用    |      |
| 取引先マスタ       |    |                    | · · · · · · · · · · · · · · · · · · · |                     |            | -       |       |      |
| 部署・組織マスタ     |    | 有給申請               | 有給に関する申請はこちらを利                        | 2023/09/06 15:51:11 | 部長         |         | 運用    |      |
| 役職マスタ        |    |                    | HUCLEV.                               |                     |            |         |       |      |
| 権限区分マスタ      |    |                    |                                       | もっと見る               |            |         |       |      |
|              |    |                    |                                       |                     |            |         |       |      |
|              |    |                    |                                       |                     |            |         |       |      |

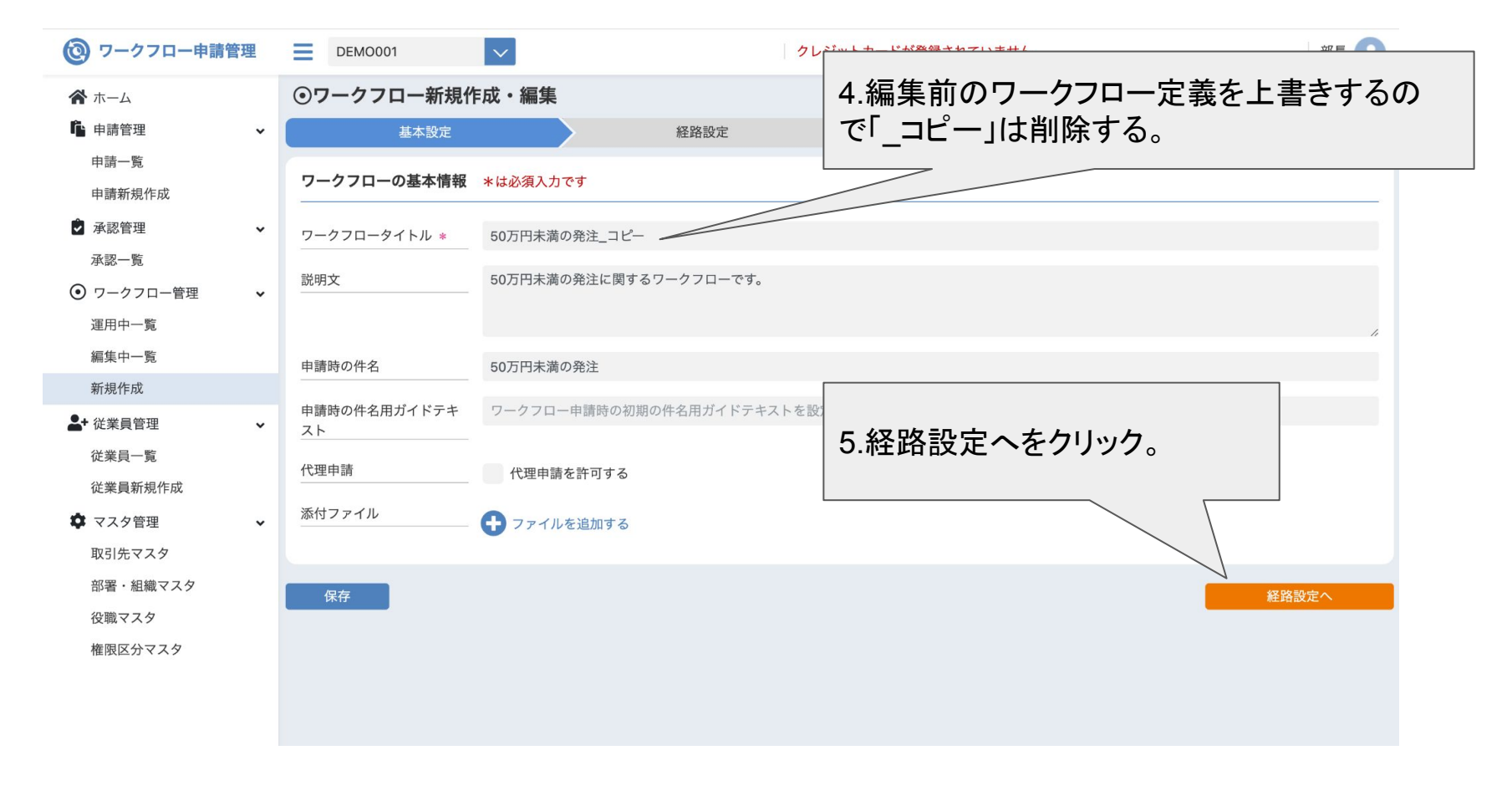

| 🔞 ワークフロー申請管                            | 管理 | DEMO001                                                      | ✓                       | 'レジットカート | が登録されていません     | 部長 🔼 |
|----------------------------------------|----|--------------------------------------------------------------|-------------------------|----------|----------------|------|
| ☆ ホーム ▲ 申請管理                           | ~  | 申請時の入力項目を設定                                                  | *は必須入力です                |          |                |      |
| 申請一覧<br>申請新規作成                         |    | ● 取引先から選択 个 ↓                                                |                         |          |                |      |
| ▲認管理<br>→337_町                         | •  | 入力項目名 *                                                      | 発注先企業                   |          | 6 悠正したい頂日を悠正する |      |
| → № - 見<br>⑦ ワークフロー管理                  | •  | 補足説明                                                         | 発注先の企業を登録して下さい。         |          | 0.修正したい項目を修正する | 0    |
| 運用中一覧<br>編集中一覧                         |    | 入力指示                                                         | ✔ 必須入力                  |          |                |      |
| 新規作成                                   |    |                                                              | _                       |          |                |      |
| ▲+ 従業員管理<br>従業員一覧                      | ~  | <b>•</b> <del>7</del> <del>7</del> <del>7</del> <del>7</del> | Ŷ                       |          |                |      |
| 従業員新規作成                                |    | 入力項目名 *                                                      | 発注の理由                   |          |                |      |
| <ul><li>マスタ管理</li><li>取引先マスタ</li></ul> | •  | 補足説明                                                         | 発注の理由を記載して下さい。          |          |                |      |
| 部署・組織マスタ                               |    |                                                              |                         |          |                | 1.   |
| 役職マスタ<br>権限区分マスタ                       |    | 入力指示                                                         | ☑ 必須入力                  |          |                |      |
|                                        |    | 初期値                                                          | 初期値を入力してください(200文字)     |          |                |      |
|                                        |    | ガイドテキスト                                                      | ガイドテキストを入力してください(200文字) |          |                |      |

| 🔞 ワークフロー申請    | 管理 |                            | クレジットカードが登録されていません | 部長 🔼   |
|---------------|----|----------------------------|--------------------|--------|
| <b>希</b> ホーム  |    |                            |                    | 1.     |
| <b>山</b> 申請管理 | ~  | 入力指示 必須入力                  |                    |        |
| 申請一覧          |    |                            |                    |        |
| 申請新規作成        |    |                            | -                  |        |
| 🌶 承認管理        | ~  | 道加9る人力項目を選択してくたさい          |                    |        |
| 承認一覧          |    |                            |                    |        |
| ⊙ ワークフロー管理    | ~  | 承認経路1 承認者の選択<br>           |                    |        |
| 運用中一覧         |    | 承認者名                       |                    | 承認必須   |
| 編集中一覧         |    |                            |                    | ● 任意   |
| 新規作成          |    |                            |                    |        |
| - 従業員管理       | ~  | <b>对</b> 症                 |                    | し 住息   |
| 従業員一覧         |    | ● 承認者を追加する                 |                    | _      |
| 従業員新規作成       |    | この承認ステップでは                 |                    |        |
| 🌣 マスタ管理       | ~  | 必須承認者 0名                   | 7 管理者設定へをクリック。     |        |
| 取引先マスタ        |    | 任意承認者 2名                   |                    |        |
| 部署・組織マスタ      |    | と設定しています。                  |                    |        |
| 役職マスタ         |    |                            |                    |        |
| 権限区分マスタ       |    | 🕂 承認経路を追加する 🔒 申請情報の入力を追加する |                    |        |
|               |    | 戻る 一時保存                    | _                  | 管理者設定へ |
|               |    |                            |                    |        |

| ─時保存 |
|------|
|      |
|      |
|      |
|      |
|      |
|      |
|      |
|      |
|      |
|      |
|      |
|      |
|      |
| -^   |
|      |
|      |
|      |
|      |
|      |
|      |

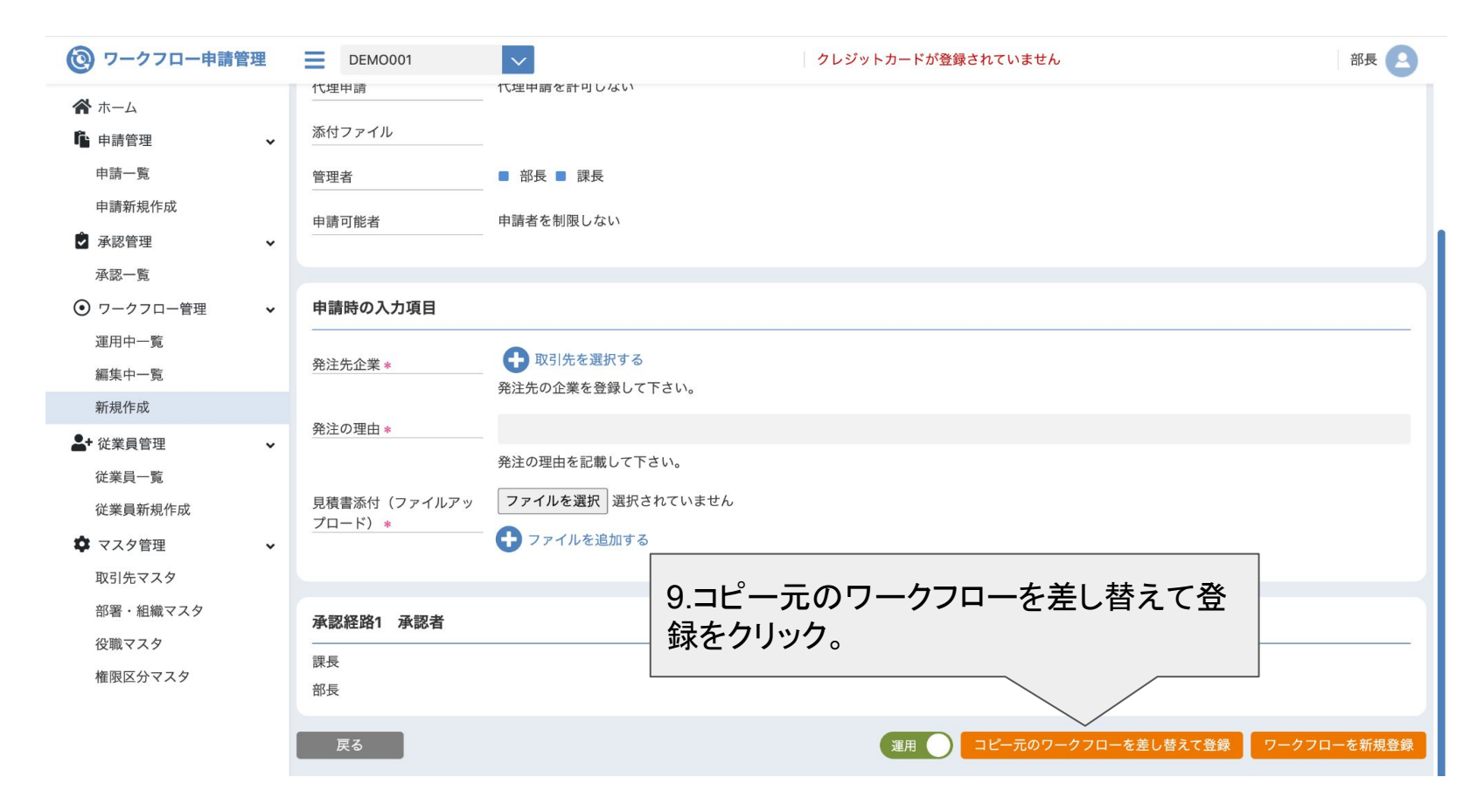

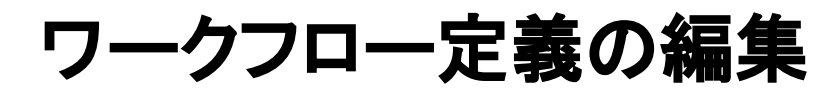

| 🙆 ワークフロー申請管理                                      | DEM0001                                                | クレジットカート                                 | ドが登録されていません   | 部長 🔼    |
|---------------------------------------------------|--------------------------------------------------------|------------------------------------------|---------------|---------|
| ☆ ホーム ▲ 申請管理 → 申請一覧                               | <ul> <li>・ワークフロー運用中一覧</li> <li>ワークフローの検索</li> </ul>    |                                          |               | 新規作成    |
| 申請新規作成 <ul> <li>● 承認管理</li> <li>◆ 承認一覧</li> </ul> | <ul><li>最終更新日 yyyy/MM/dd</li><li>ステータス ✓ 運用中</li></ul> |                                          | 10これで編集は完了で   | <₽.     |
| ● ワークフロー管理 ・                                      | <b>キーワード</b> キーワード(部                                   | (分一致)                                    |               | - 7 0   |
| 理用中一覧<br>編集中一覧<br>新規作成<br>▲+ 従業員管理 ~              | ワークフロー一覧 *リストをクリックする                                   | クリア 検                                    |               |         |
| 従業員一覧<br>従業員新規作成                                  | ZH++ZH表示<br>ワークフロー名 ワークフ                               | ロー説明 最終更新日↑↓                             | 管理者 コピーして編集 ス | テータス 終了 |
| <ul> <li>マスタ管理</li> <li>取引先マスタ</li> </ul>         | 50万円未満の発注 50万円未<br>クフロー                                | 満の発注に関するワー<br>です。 2024/01/17 15:54:09    | 部長,課長         |         |
| 部署・組織マスタ<br>役職マスタ                                 | 有給申請 有給に関 月給に関 月台に関                                    | する申請はこちらを利<br>2023/09/06 15:51:11<br>さい。 | 部長            |         |
| 権限区分マスタ                                           |                                                        | もっと見る                                    |               |         |
|                                                   |                                                        |                                          |               |         |
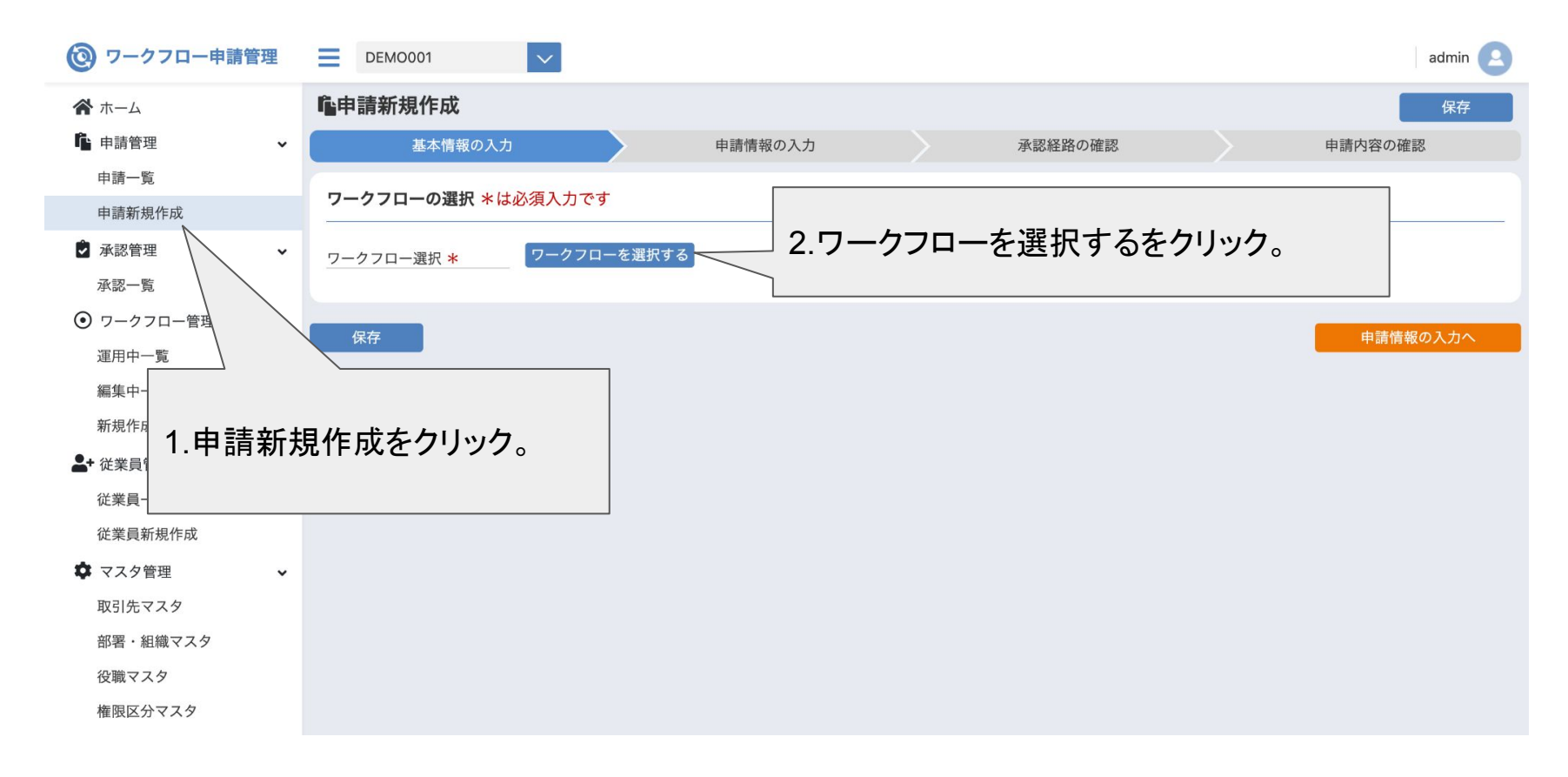

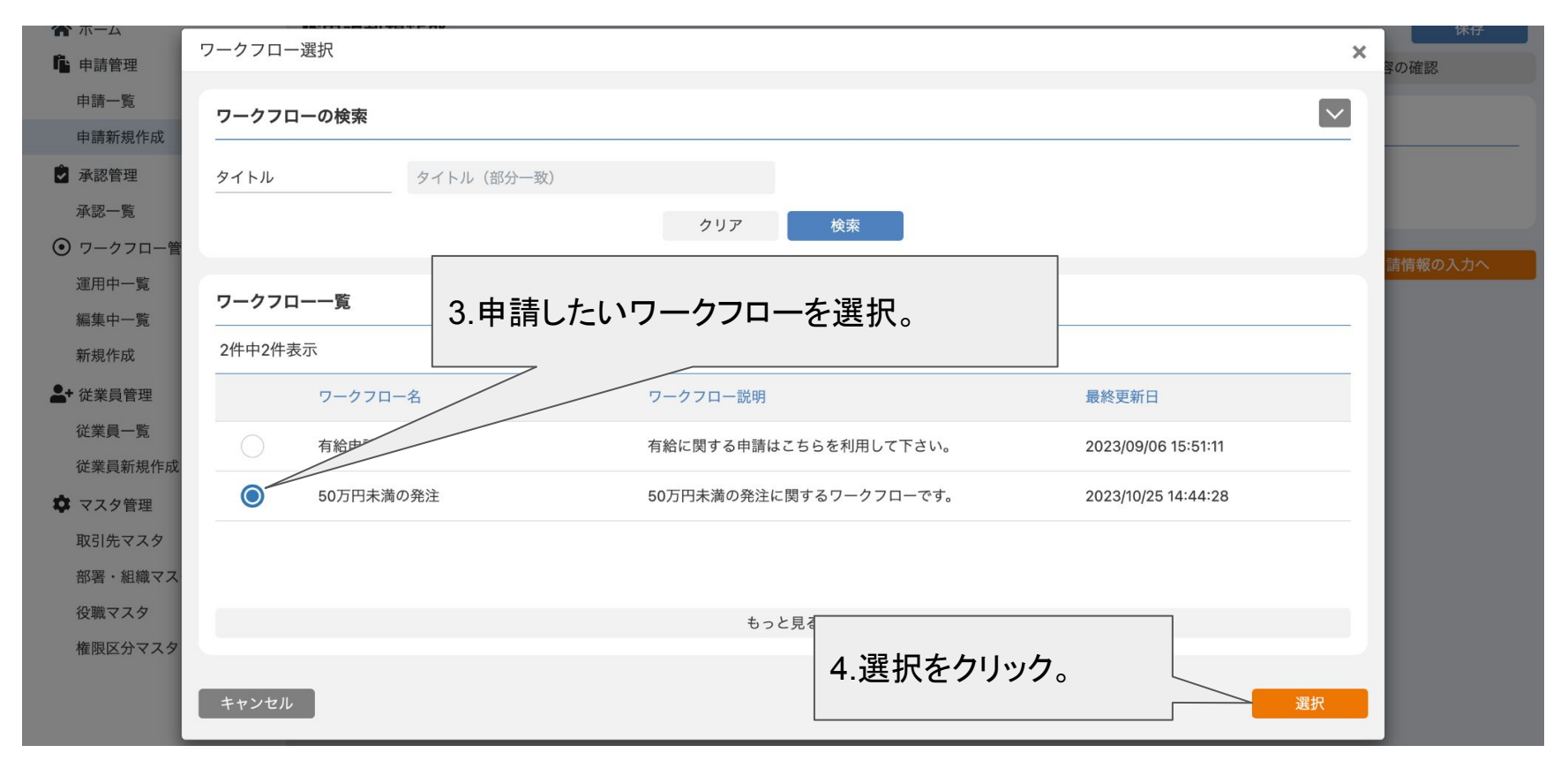

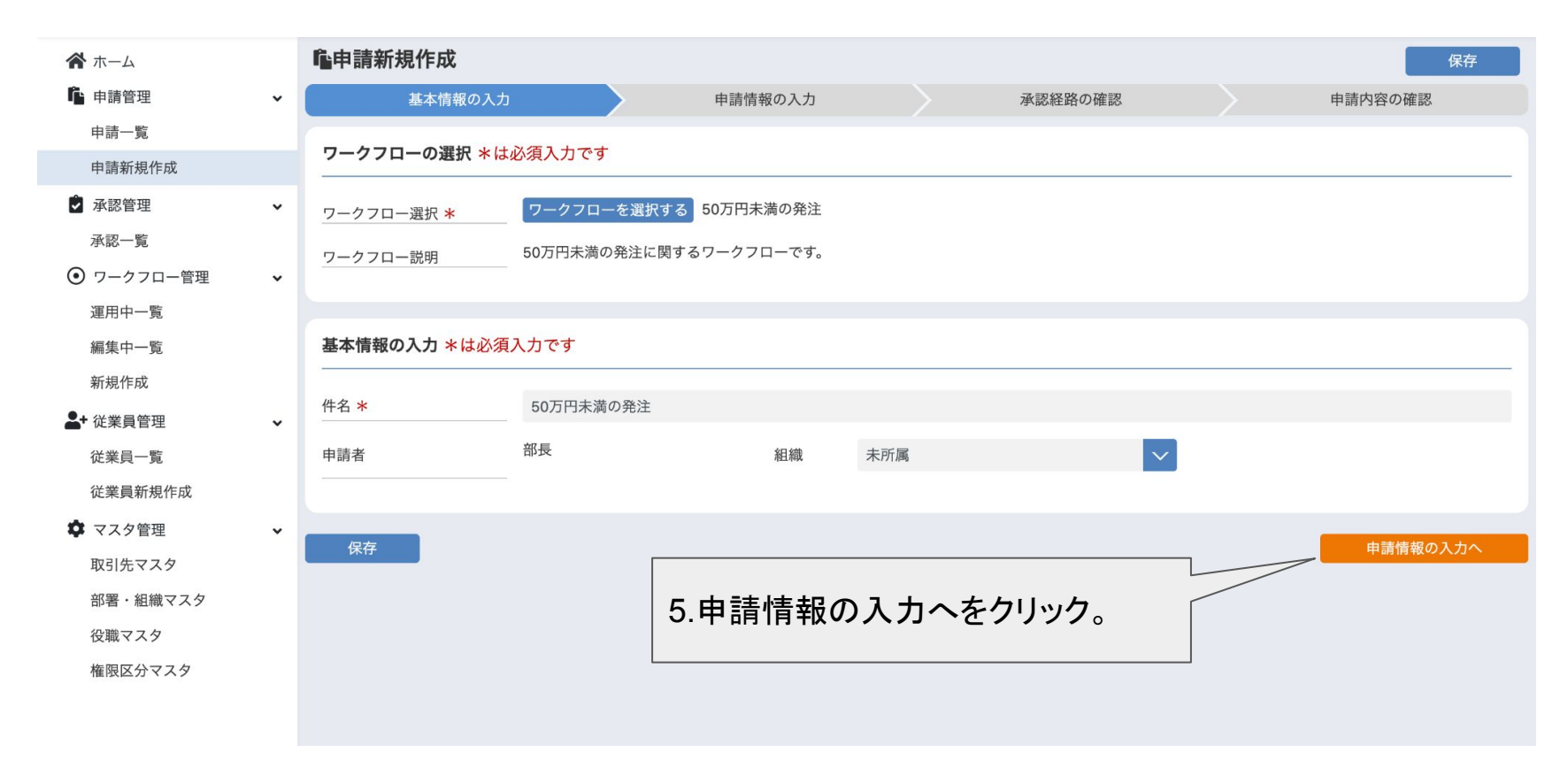

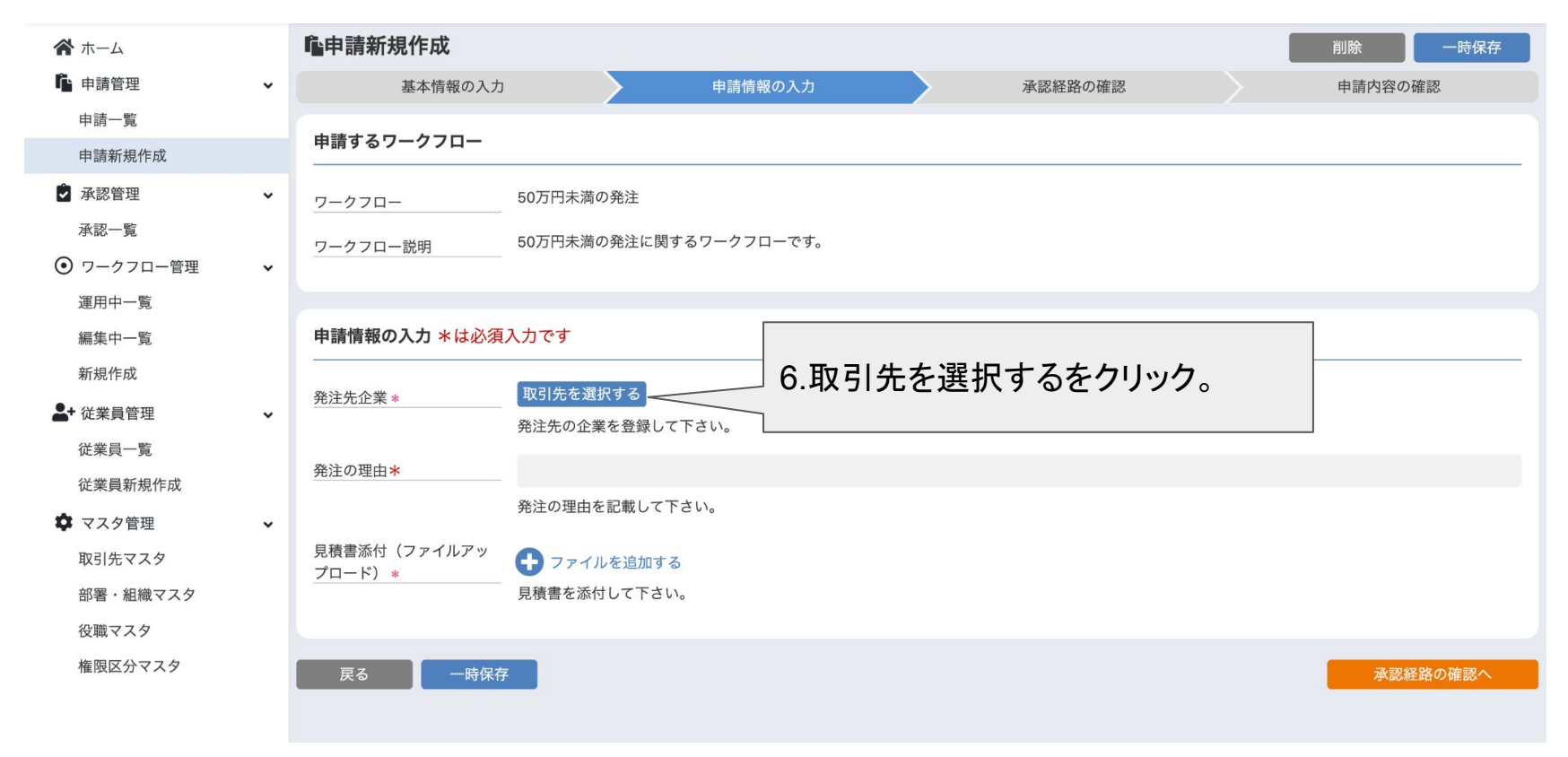

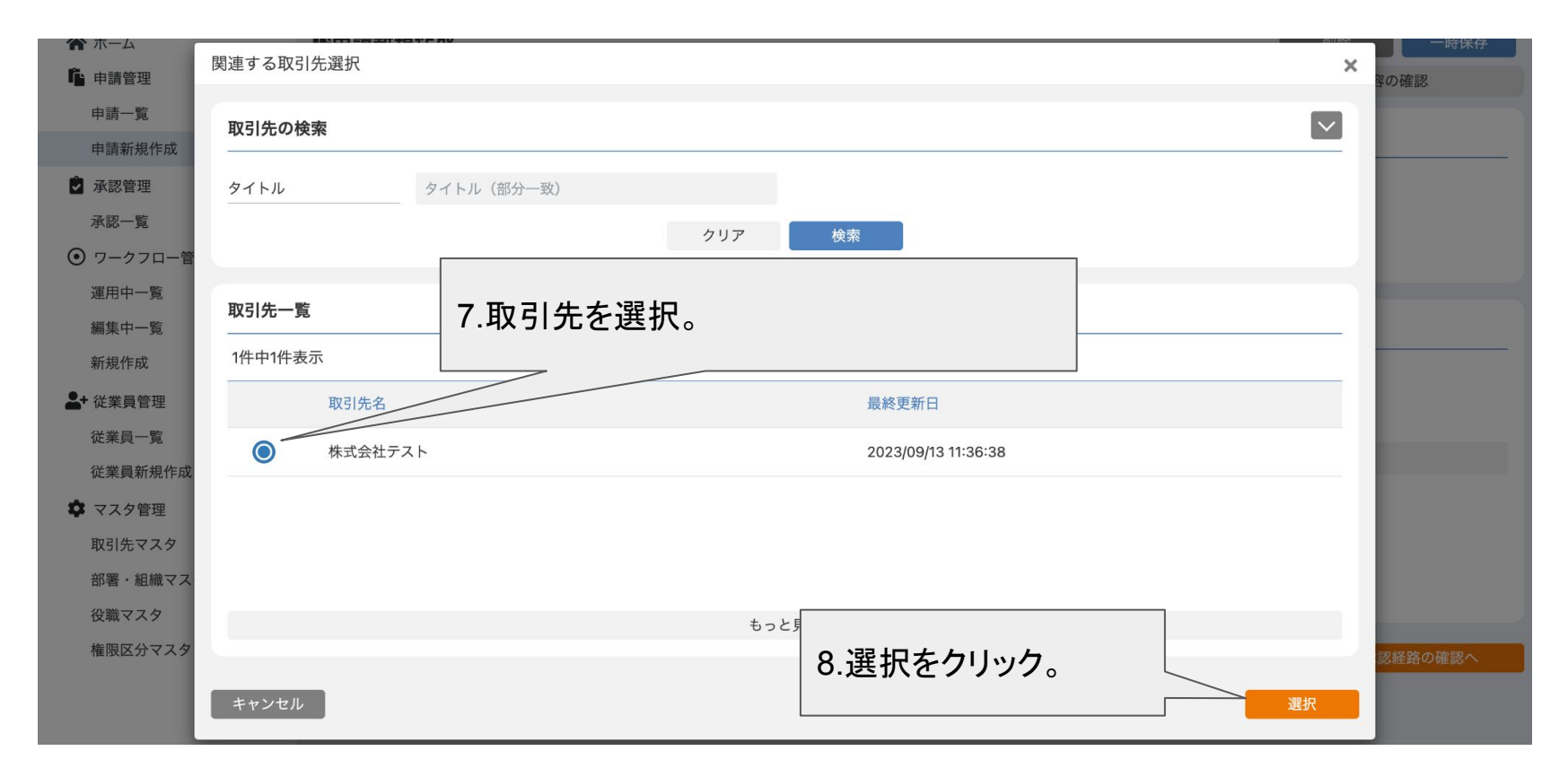

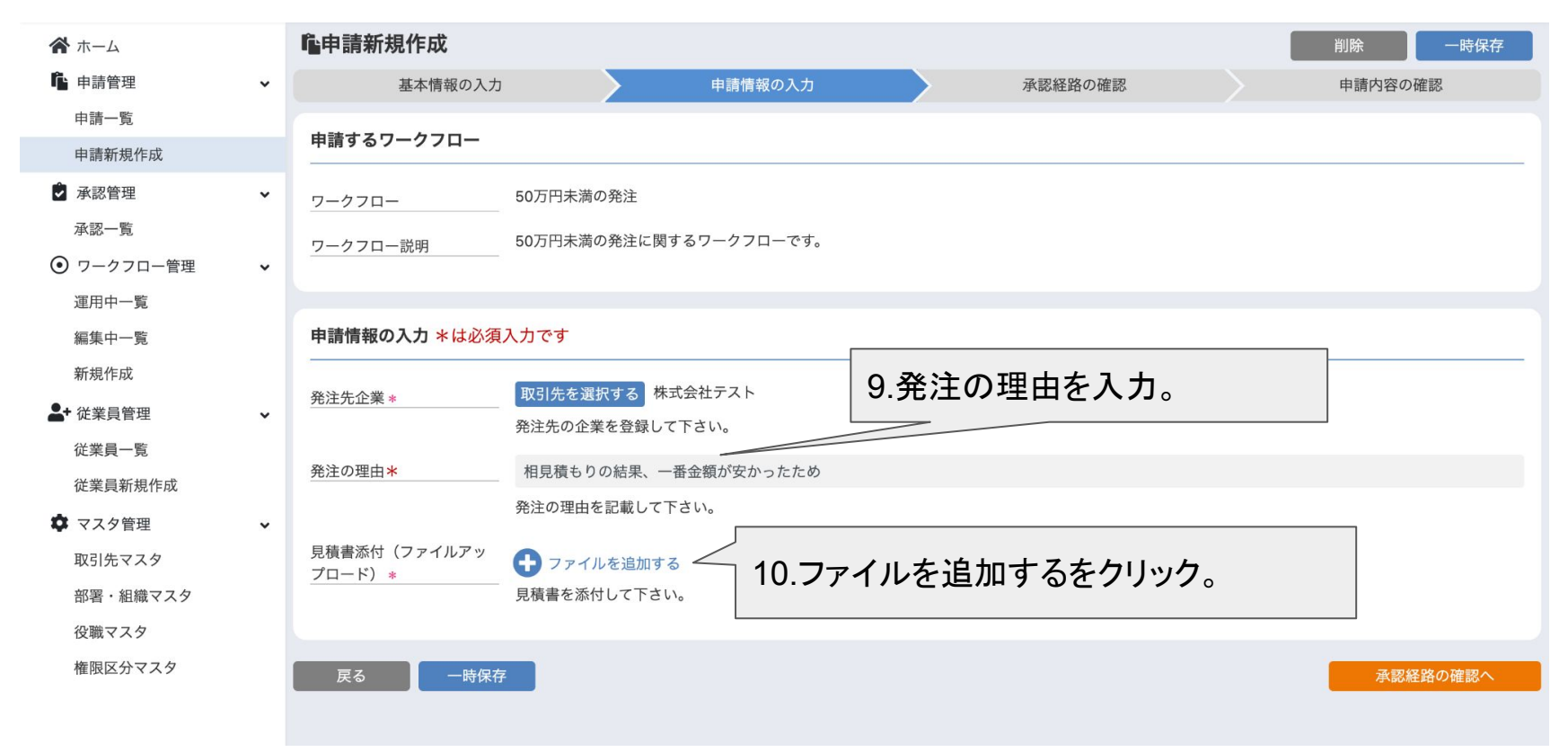

| <b>谷</b> ホーム  |   | 自請新規作成                   |              |             |        |            |      | 削除      | 一時保存 |
|---------------|---|--------------------------|--------------|-------------|--------|------------|------|---------|------|
| <b>山</b> 申請管理 | ~ | 基本情報の入力                  |              | 申請情報の入力     |        | 承認経路の確認    |      | 申請内容の確認 |      |
| 申請一覧          |   | 中建ナスロークフロ                |              |             |        |            |      |         |      |
| 申請新規作成        |   | 甲請9るワークフロー               |              |             |        |            |      |         |      |
| ▶ 承認管理        | ~ | ワークフロー                   | 50万円未満の発注    |             |        |            |      |         |      |
| 承認一覧          |   | ワークフロー説明                 | 50万円未満の発注に関う | するワークフローです。 |        |            |      |         |      |
| ● ワークフロー管理    | ~ |                          |              |             |        |            |      |         |      |
| 運用中一覧         |   |                          |              |             |        |            |      |         |      |
| 編集中一覧         |   | 申請情報の入力*は必須入             | 、力です         |             |        |            |      |         |      |
| 新規作成          |   | 57. N. H. A. MI          | 取引生を選択する株式   | 式会社テスト      |        |            |      |         |      |
| - 従業員管理       | ~ | <u> </u>                 | 発注先の企業を登録して  | 下さい。        |        |            |      |         |      |
| 従業員一覧         |   | 然论本理力也                   |              |             | 11.ファ・ | イルを選択をクリック | して、見 | し積書を    | -    |
| 従業員新規作成       |   | 発注の理出*                   | 相見積もりの結果、一   | 番金額が安かったため  | アップロ   | I−F,       |      |         |      |
| 💠 マスタ管理       | ~ |                          | 発注の理田を記載して「  | ati.        |        | 10         |      |         |      |
| 取引先マスタ        |   | 見積書添付(ファイルアッ(<br>プロード) * | ■ ファイルを選択    | 選択されていません   |        |            |      |         |      |
| 部署・組織マスタ      |   |                          | ファイルを追加する    | 3           |        |            |      |         |      |
| 役職マスタ         |   |                          | 見積書を添付して下さい  | ۱,          |        |            |      |         |      |
| 権限区分マスタ       |   |                          |              |             |        |            |      |         |      |
|               |   | 戻る    一時保存               |              |             |        |            |      | 承認経路の   | 確認へ  |

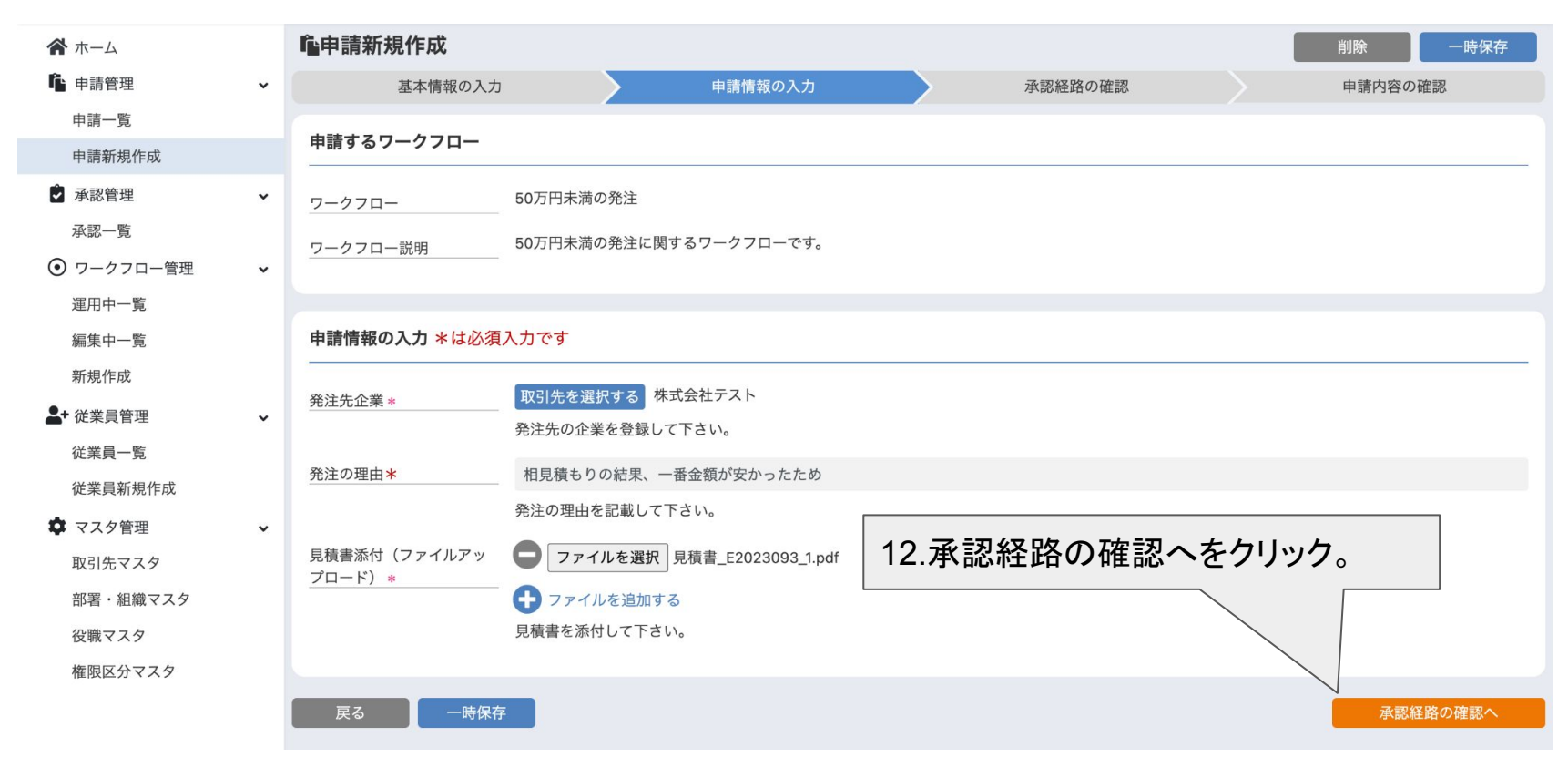

| <b>希</b> ホーム  |   | 心申請新規作成        |          |      |         | 削除     | 一時保存  |
|---------------|---|----------------|----------|------|---------|--------|-------|
| <b>心</b> 申請管理 | ~ | 基本情報の入力        | 申請情報の入力  |      | 承認経路の確認 | 申請内容の研 | 隺認    |
| 申請一覧          |   | ふ司候政1 ふ司本の政司   |          |      |         |        |       |
| 申請新規作成        |   | 承認証的 承認者の確認    |          |      |         |        |       |
| ▲ 承認管理        | ~ | 承認者名           |          |      |         |        | 承認必須  |
| 承認一覧          |   | 部長(未所属 - 役職なし) |          |      |         |        | 任意    |
| ● ワークフロー管理    | ~ | 課長(未所属 - 役職なし) |          |      |         |        | 任意    |
| 運用中一覧         |   | ● 承認者を追加する     |          |      |         |        |       |
| 編集中一覧         |   |                |          |      |         |        |       |
| 新規作成          |   | この承認人テップでは     |          |      |         |        |       |
| - 従業員管理       | ~ |                |          |      |         |        |       |
| 従業員一覧         |   | と設定しています。      |          |      |         |        |       |
| 従業員新規作成       |   |                |          |      |         |        |       |
| 🌣 マスタ管理       | ~ | <b>一</b> 店/2   | 13.承認経路# | が問題な | なければ申請り |        | 夜の遊園へ |
| 取引先マスタ        |   |                | 容の確認へを   | クリック | 7       | 中間内    | 谷の唯認へ |
| 部署・組織マスタ      |   |                |          |      | 0       |        |       |
| 役職マスタ         |   |                |          |      |         |        |       |
| 権限区分マスタ       |   |                |          |      |         |        |       |
|               |   |                |          |      |         |        |       |
|               |   |                |          |      |         |        |       |

| 申請官理                                        | Ť | 申請情報の確認                                                                                           |           |
|---------------------------------------------|---|---------------------------------------------------------------------------------------------------|-----------|
| 申請新規作成                                      |   | 発注先企業 * 株式会社テスト                                                                                   |           |
| 🗳 承認管理                                      | ~ | 発注先の企業を登録して下さい。                                                                                   |           |
| 承認一覧                                        |   | 発注の理由 * 相見積もりの結果、一番金額が安かったため                                                                      |           |
| <ul> <li>ワークフロー管理</li> <li>運用中一覧</li> </ul> | ~ | 見積書添付(ファイルアッ ファイルを選択 選択されていません<br>プロード) * 見積書_E2023093_1.pdf                                      |           |
| 編集中一覧<br>新規作成                               |   |                                                                                                   |           |
| ▲+ 従業員管理                                    | ~ | 承認経路1 承認者の確認                                                                                      |           |
| 従業員一覧<br>従業員新規作成                            |   | 承認者名                                                                                              | 承認必須      |
| ♥ マスタ管理                                     | ~ | 部長(未所属 - 役職なし)                                                                                    | 111息      |
| 取引先マスタ                                      |   | 課長(未所属 - 役職なし)                                                                                    | 任意        |
| 部署・組織マスタ<br>役職マスタ<br>権限区分マスタ                |   | この承認ステップでは         必須承認者 0名         任意承認者 2名         と設定しています。    14.申請内容が問題なければこの申請内容で申請するをクリック。 |           |
|                                             |   | 戻る                                                                                                | この内容で申請する |

### ワークフローの承認

ワークフローの承認

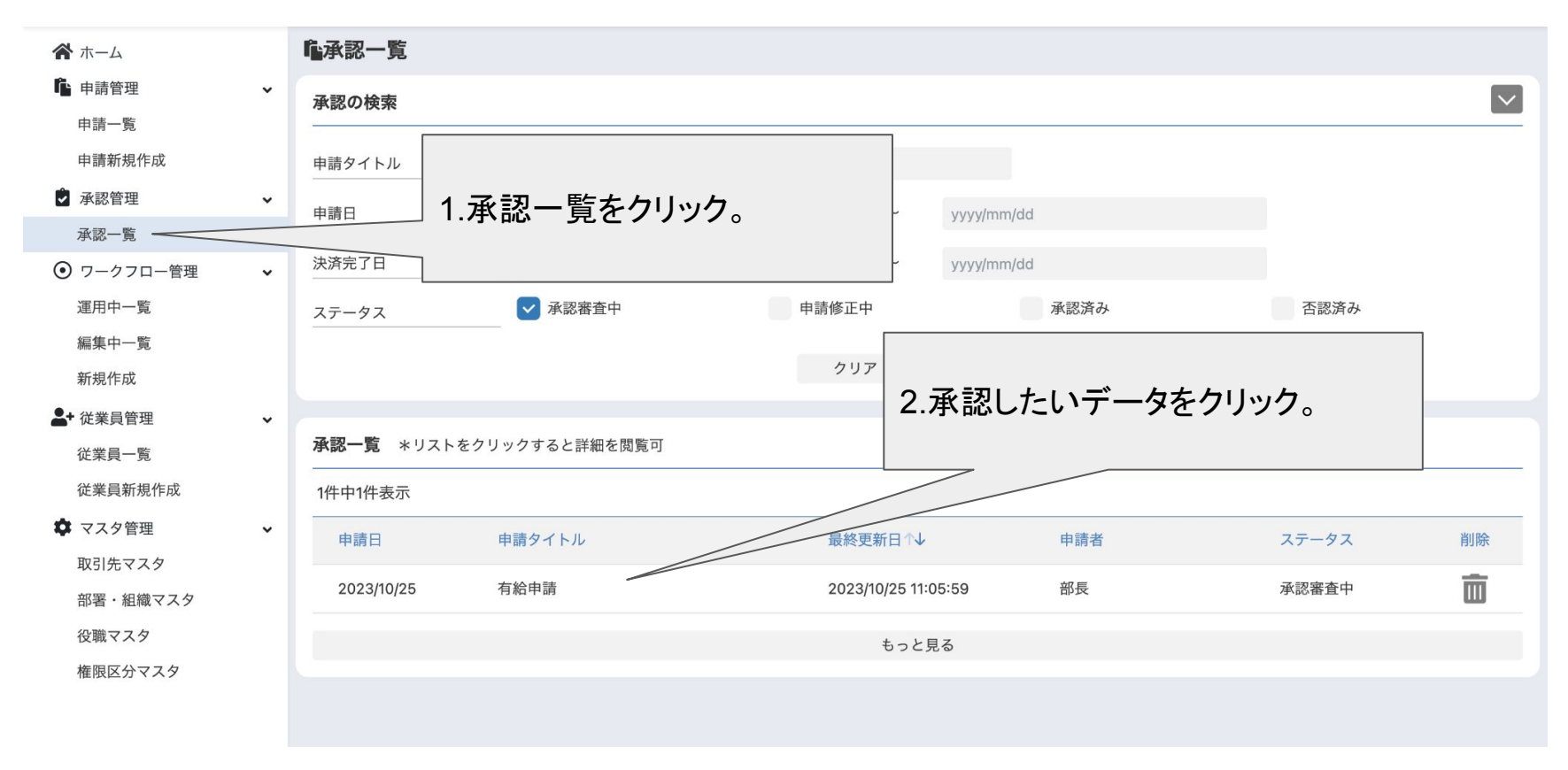

ワークフローの承認

| 🔞 ワークフロー申請管  | 管理 | DEMO001                  |                       | 部長 🔼   |
|--------------|----|--------------------------|-----------------------|--------|
| <b>谷</b> ホーム |    | 申請者                      | 部長(未所属-役職なし)          |        |
| ▶ 申請管理       | ~  |                          |                       |        |
| 申請一覧         |    | 申請情報                     |                       |        |
| 申請新規作成       |    | 1999-1999-1999-1999<br>7 |                       |        |
| 🌶 承認管理       | ~  | 説明 <b>*</b>              | テスト                   |        |
| 承認一覧         |    |                          | 有給申請の理由を明記して下さい。      |        |
| ● ワークフロー管理   | ~  |                          |                       |        |
| 運用中一覧        |    | 有給日 *                    | 2023/10/26 3.コメントを人力。 |        |
| 編集中一覧        |    |                          | 有給を利用する日付を入力して下さい。    |        |
| 新規作成         |    |                          |                       |        |
| ♣+ 従業員管理     | ~  | 1次承認                     |                       |        |
| 従業員一覧        |    |                          |                       |        |
| 従業員新規作成      |    | 承認者1                     | 部長 組織(役職) 未所属(役職なし)   | $\sim$ |
| 🗘 マスタ管理      | ~  |                          |                       |        |
| 取引先マスタ       |    |                          | 承認します。                |        |
| 部署・組織マスタ     |    |                          |                       | 4      |
| 役職マスタ        |    |                          | 承認                    | "      |
| 権限区分マスタ      |    |                          |                       |        |
|              |    | 必須承認者0名<br>任意承認者1名       | 4. 承認をクリック。           |        |

ワークフローの承認

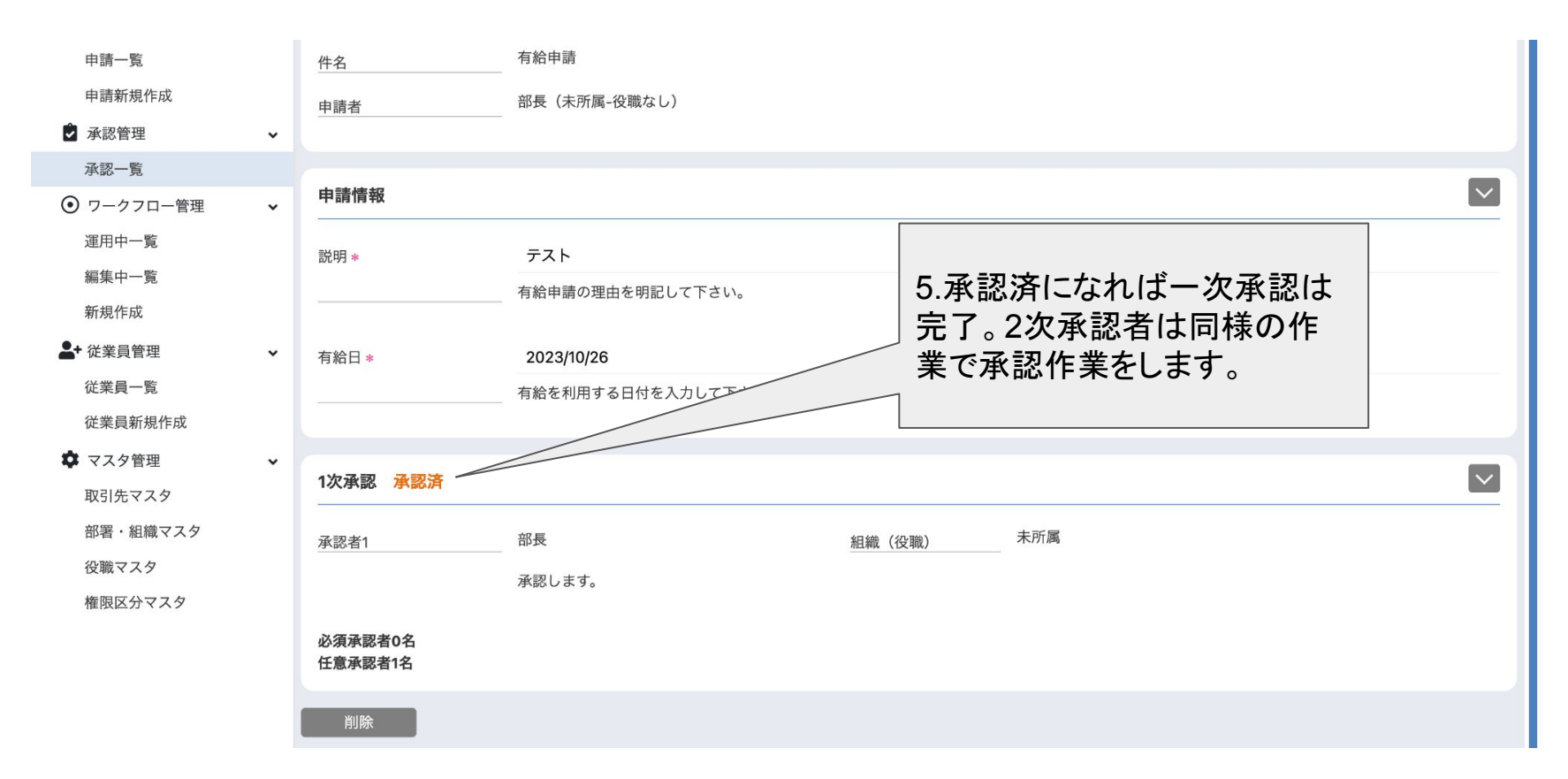

# 補助機能の操作

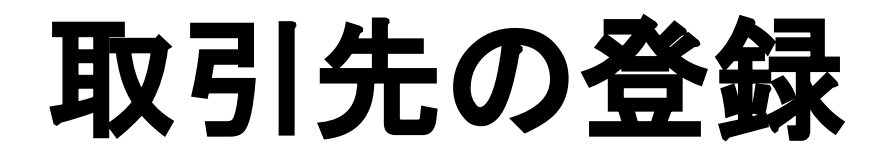

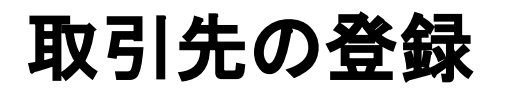

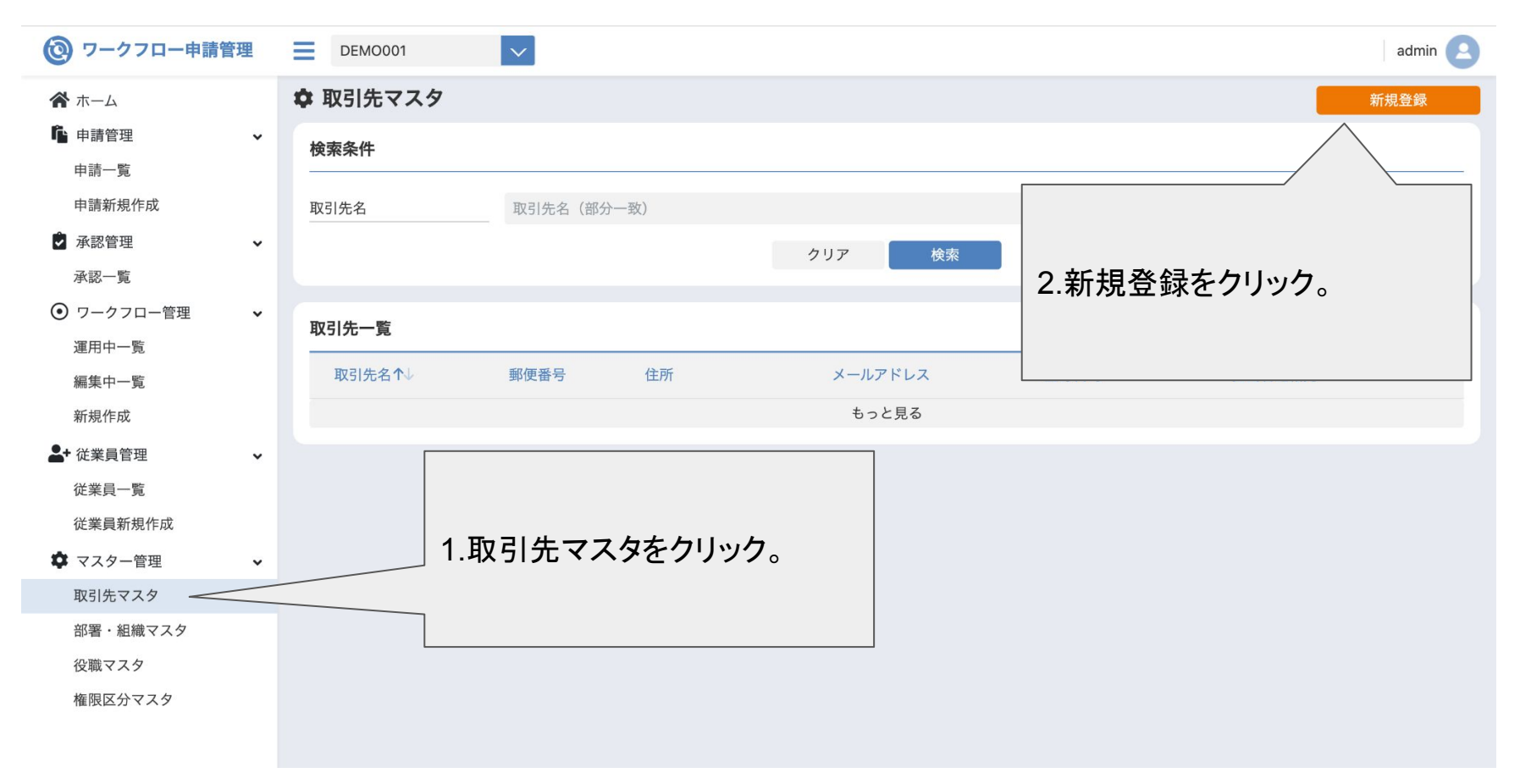

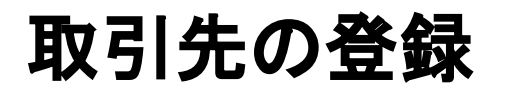

| 🔞 ワークフロー申請       | 管理 | DEMO001             | ×                 |                 | admin 🙎 |
|------------------|----|---------------------|-------------------|-----------------|---------|
| <b>谷</b> ホーム     |    | ✿ 取引先一覧>            | 新規作成              |                 |         |
| ▲ 申請管理<br>申請一覧   | ¥  | 新規登録                |                   |                 |         |
| 申請新規作成           |    | 取引先名 <mark>*</mark> | 株式会社テスト           |                 |         |
| ◆ 承認管理<br>承認一覧   | ~  | 郵便番号                | 900000            |                 |         |
| ● ワークフロー管理       | ~  | メールアドレス             | jobmmane@jobma.jp | 3.必要な情報を入力して、登録 |         |
| 運用中一覧            |    | 住所                  | 300文字以内           | をクリック。          |         |
| 編集中一覧<br>新規作成    |    | 電話番号                | 0000000860        |                 |         |
| - 従業員管理          | ~  | FAX                 | 20文字以内            |                 |         |
| 従業員一覧<br>従業員新規作成 |    | 取引先担当者名             | ジョブマネ太郎           |                 |         |
| ✿ マスター管理         | ~  | 取引先所在地              | 300文字以内           |                 |         |
| 取引先マスタ           |    | 補足説明                | 1200文字以内          |                 |         |
| 部署・組織マスタ         |    |                     |                   | N               | 1.      |
| 役職マスタ            |    |                     |                   |                 | 登録      |
| 権限区分マスタ          |    |                     |                   |                 |         |
|                  |    |                     |                   |                 |         |

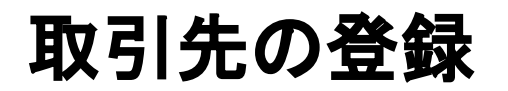

| 🔞 ワークフロー申請                                  | 管理 | DEMO001  | $\checkmark$ |      |                   |                     |           | admin 🙎 |
|---------------------------------------------|----|----------|--------------|------|-------------------|---------------------|-----------|---------|
| <b>谷</b> ホーム                                |    | 💠 取引先マスタ |              |      |                   |                     |           | 新規登録    |
| 申請管理 申請一覧                                   | ~  | 検索条件     |              |      |                   |                     |           |         |
| 申請新規作成                                      |    | 取引先名     | 取引先名(部分      | 分一致) |                   |                     |           |         |
| 承認管理<br>承認一覧                                | ~  |          |              |      | クリア 検索            |                     |           |         |
| <ul> <li>ワークフロー管理</li> <li>運用中一覧</li> </ul> | ~  | 取引先一覧    |              |      |                   |                     |           |         |
| 編集中一覧                                       |    | 取引先名↑↓   | 郵便番号         | 住所   | メールアドレス           | 登録日時                | 担当者連絡先    |         |
| 新規作成                                        |    | 株式会社テスト  | 〒900-0000    |      | jobmmane@jobma.jp | 2023/09/13 11:36:38 | 098000000 | Ē       |
| ▲+ 従業員管理 従業員一覧 従業員新規作成                      | ~  |          |              |      | もっと見る             |                     |           |         |
| 🗘 マスター管理                                    | ~  |          |              |      |                   | 4.これで登録は            | 完了です。取    |         |
| 取引先マスタ                                      |    |          |              |      |                   | 引先一覧に登録             | した取引先が    | 51      |
| 部署・組織マスタ<br>役職マスタ<br>権限区分マスタ                |    |          |              |      |                   | 表示されていま             | す。        |         |

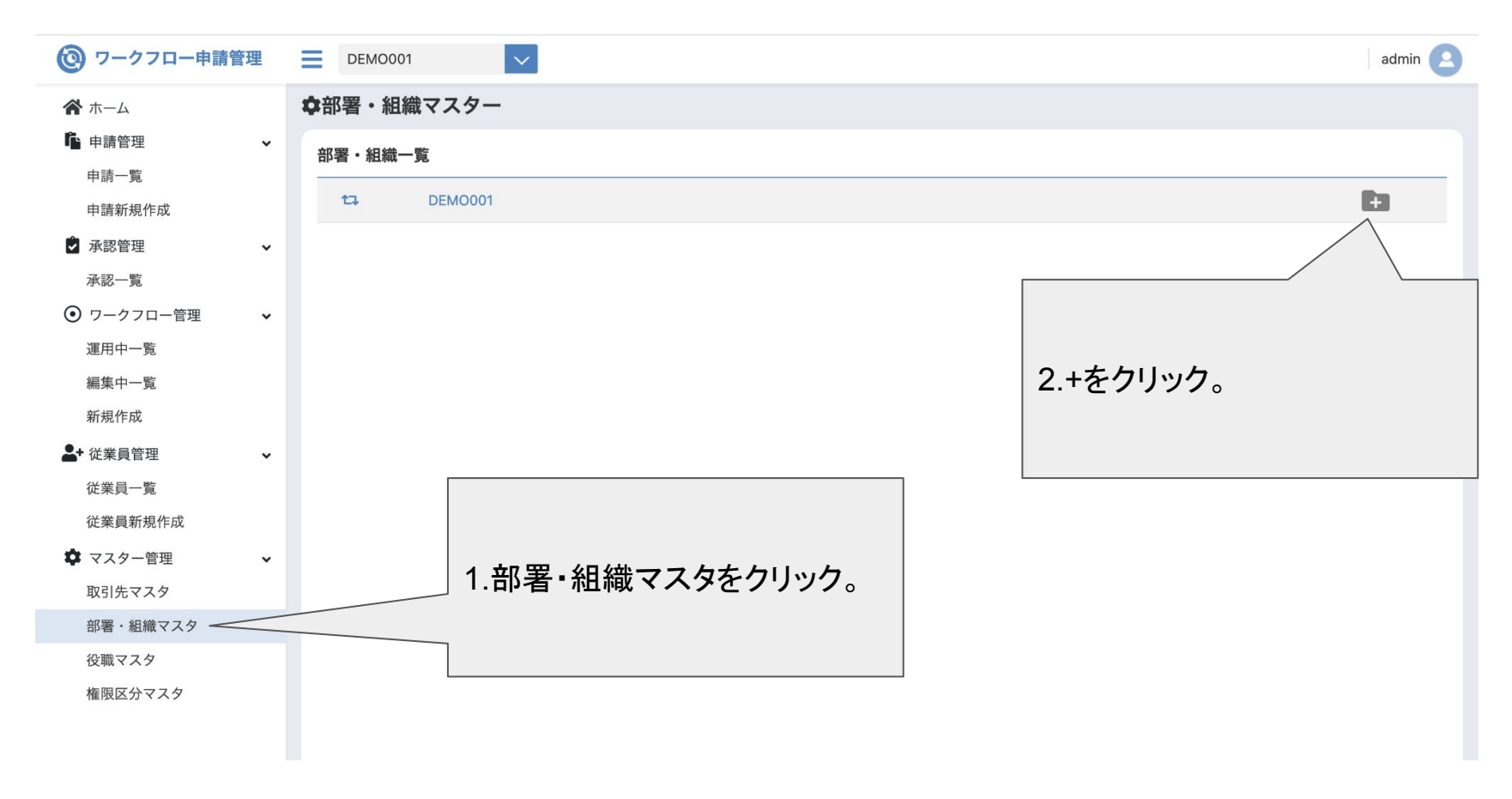

| 🔞 ワークフロー申請      | 管理 |            | admin |
|-----------------|----|------------|-------|
| <b>谷</b> ホーム    |    | ◆部署・組織マスター |       |
| ▲ 申請管理 申請一覧     | ~  | 部署・組織一覧    |       |
| 申請新規作成          |    | t⊐ DEMO001 | E     |
| ▲ 承認管理          | ~  |            |       |
| 承認一覧            |    |            |       |
| ● ワークフロー管理      | ~  |            |       |
| 運用中一覧           |    |            |       |
| 編集中一覧           |    |            |       |
| 新規作成            |    |            |       |
| <b>▲+</b> 従業員管理 | ~  | 3部署名を入力。   |       |
| 従業員一覧           |    |            |       |
| 従業員新規作成         |    |            |       |
| 🍄 マスター管理        | ~  |            |       |
| 取引先マスタ          |    |            |       |
| 部署・組織マスタ        |    |            |       |
| 役職マスタ           |    |            |       |
| 権限区分マスタ         |    |            |       |
|                 |    |            |       |
|                 |    |            |       |

| 🔞 ワークフロー申請管理               |                               | admin |
|----------------------------|-------------------------------|-------|
| ☆ ホーム ▲ 申請管理 → 申請管理 → 申請一覧 | ✿部署・組織マスター 部署・組織一覧            |       |
| 申請新規作成                     | t₂         DEMO001         I∎ |       |
| ● 承認管理 ◆                   | t – t-uz                      | Ē     |
| 承認一覧                       |                               |       |
| ● ワークフロー管理 ・               |                               |       |
| 運用中一覧                      |                               |       |
| 編集中一覧                      |                               |       |
| 新規作成                       | 4.これで登録は完了です。+を               |       |
| ♣+ 従業員管理 🗸 🗸 🗸             | クリックすると登録した部署の                |       |
| 従業員一覧                      | 配下に新たに区分を追加でき                 |       |
| 従業員新規作成                    | 「ます。」                         |       |
|                            |                               |       |
| 取引先マスタ                     |                               |       |
| 部署・組織マスタ                   |                               |       |
| 役職マスタ                      |                               |       |
| 権限区分マスタ                    |                               |       |

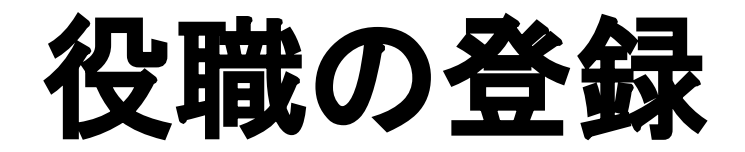

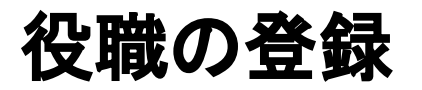

| 🔞 ワークフロー申請     | 管理 | DEMO001        | admin 🕒   |
|----------------|----|----------------|-----------|
| <b>谷</b> ホーム   |    | ✿ 役職マスタ        |           |
| ■■ 申請管理        | *  | 役職一覧           |           |
| 申請一覧<br>申請新規作成 |    | ta DEMO001     | •         |
| ▲ 承認管理         | ~  |                |           |
| 承認一覧           |    |                |           |
| ● ワークフロー管理     | ~  |                |           |
| 運用中一覧          |    |                |           |
| 編集中一覧          |    |                | 2.+をクリック。 |
| 新規作成           |    |                |           |
|                | ~  |                |           |
| 従業員一覧          |    |                |           |
| 従業員新規作成        |    |                |           |
| 🍄 マスタ管理        | ~  |                |           |
| 取引先マスタ         |    | 4 32 中ママクナクリック |           |
| 部署・組織マスタ       |    | 1.役職マスタをクリック。  |           |
| 役職マスタ          |    |                |           |
| 権限区分マスタ        |    |                |           |
|                |    |                |           |

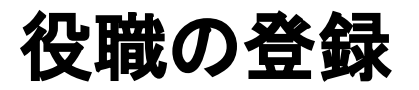

| 🔞 ワークフロー申請管                                                | 管理 |                            | admin |
|------------------------------------------------------------|----|----------------------------|-------|
| ☆ ホーム ▲ 申請管理                                               | *  | ✿ 役職マスタ<br><sub>役職一覧</sub> |       |
| 中請一見 申請新規作成                                                |    | t⊐ DEMO001                 | ÷     |
| <ul> <li>承認管理</li> <li>承認一覧</li> </ul>                     | *  | <b>部</b> 長                 |       |
| <ul> <li>ワークフロー管理</li> <li>運用中一覧</li> <li>編集中一覧</li> </ul> | *  |                            |       |
| 新規作成<br>▲+ 従業員管理<br>従業員一覧                                  | ~  | 3.役職名を入力。                  |       |
| <ul> <li></li></ul>                                        | ~  |                            |       |
| 部者・ 組織マスタ                                                  |    |                            |       |
| 権限区分マスタ                                                    |    |                            |       |

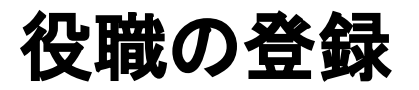

| 🔞 ワークフロー申請                                | 管理 | DEMO001    |  |               |   | admin 🔼 |
|-------------------------------------------|----|------------|--|---------------|---|---------|
| ☆ ホーム ▲ 申請管理                              | v  | <b> </b>   |  |               |   |         |
| 申請一覧<br>申請新規作成                            |    | ta DEMO001 |  |               | 0 |         |
| 🕏 承認管理                                    | ~  | ↓ 部長       |  |               |   | Ē       |
| <ul><li>承認一覧</li><li>● ワークフロー管理</li></ul> | v  |            |  |               |   |         |
| 運用中一覧                                     |    |            |  |               |   |         |
| 編集中一覧                                     |    |            |  |               |   |         |
| 新規作成                                      | •  |            |  | 4.これで登録は完了です。 |   |         |
| 従業員一覧                                     |    |            |  |               |   |         |
| 従業員新規作成                                   | ~  |            |  |               |   |         |
| 取引先マスタ                                    |    |            |  |               |   |         |
| 部署・組織マスタ                                  |    |            |  |               |   |         |
| 役職マスタ                                     |    |            |  |               |   |         |
| 権限区分マスタ                                   |    |            |  |               |   |         |

# 権限区分の登録

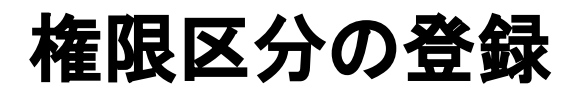

| <b>()</b> ワークフロー申請       | 管理 | DEMO001  | $\sim$       |                     |               |                     | admin |
|--------------------------|----|----------|--------------|---------------------|---------------|---------------------|-------|
| <b>希</b> ホーム             |    | ✿ 権限区分マン | スタ           |                     |               |                     | 新規作成  |
| ▲ 申請管理<br>申請一覧           | ~  | 権限区分一覧   | *リストをクリックする。 | と下部のフォームで編集することができる | ます            | /                   |       |
| 申請新規作成                   |    | 13 表示順   | 種限区分名↑↓      | 説明                  |               |                     |       |
| ● 承認管理                   | ~  | I        | 1 管理者        | システム上で作成された         | 権限です。全ての権限が付与 | されており、この権限の削除、編集はでき |       |
| 承認一覧                     |    | 1        | 2 一般         | システム上で作成された         | 権限です。この権限は編集  | /                   |       |
| ● ワークフロー管理               | ~  |          |              |                     |               |                     | P     |
| 運用中一覧                    |    |          |              |                     |               | 2新現作成をクリック          |       |
| 編集中一覧                    |    |          |              |                     |               |                     |       |
| 新規作成                     |    |          |              |                     |               |                     |       |
|                          | *  |          |              |                     | L             |                     |       |
| <b>促</b> 業員一覧<br>従業昌新相作成 |    |          |              |                     | ]             |                     |       |
| ☆ マスタ管理                  | v  |          |              |                     |               |                     |       |
| 取引先マスタ                   |    | 1        | 権限区分で        | フスタをクリック            |               |                     |       |
| 部署・組織マスタ                 |    |          |              |                     |               |                     |       |
| 役職マスタ                    |    |          |              |                     |               |                     |       |
| 権限区分マスタ                  |    |          |              |                     | ]             |                     |       |
|                          |    |          |              |                     |               |                     |       |

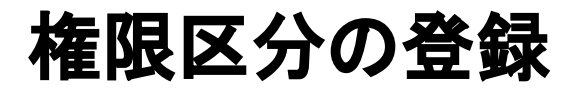

| 🙆 ワークフロー申請                                  | 管理 | DEMO001     | $\checkmark$      |                |                        | admin |  |  |
|---------------------------------------------|----|-------------|-------------------|----------------|------------------------|-------|--|--|
| ☆ ホーム ▲ 申請管理                                | ~  | 権限区分の新規作成   |                   |                | 3.必要な項目を入力。権限を         |       |  |  |
| 申請一覧                                        |    | 権限区分名 *     | 申請区分              | 付与したい項目にチェックをつ |                        |       |  |  |
| 申請新規作成 承認管理                                 | ~  | 説明          | 申請業務のみの区分         |                | ける。                    |       |  |  |
| 承認一覧                                        |    | ワークフロー申請    | 権限名               | 説明             |                        |       |  |  |
| <ul> <li>ワークフロー管理</li> <li>運用中一覧</li> </ul> | ~  |             | ワークフロー申請権限        | ワークフ           | ロー申請を作成できる権限です。        |       |  |  |
| 編集中一覧                                       |    |             | ワークフロー申請削除権限      | ワークフ           | ロー申請を削除できる権限です。        |       |  |  |
| ▲+ 従業員管理                                    | ~  |             | 他者ワークフロー申請検索権限    | 他者が申           | 請したワークフロー申請を検索できる権限です。 |       |  |  |
| 従業員一覧<br>従業員新 <u></u> 担作成                   |    | 申請の承認       | 佐西カ               | 武田             |                        | 4 E   |  |  |
| ◆ マスタ管理                                     | •  |             | 催咬石<br>ワークフロー承認権限 | 式円<br>ワークフ     | ローの申請に対して審査できる権限です。    | 19.7  |  |  |
| 取引先マスタ                                      |    |             |                   |                |                        |       |  |  |
|                                             |    | ワークフロー定義の管理 | 権限名               | 説明             |                        | 付与    |  |  |
| 権限区分マスタ                                     |    |             | ワークフロー作成権限        | ワークフロ          | ー定義を作成して運用できる権限です。     |       |  |  |

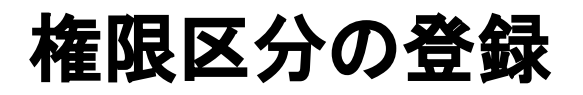

| <b>谷</b> ホーム |   | 取引先情報 | 権限名       | 説明                                 |                   | 付与       |  |
|--------------|---|-------|-----------|------------------------------------|-------------------|----------|--|
| 🔓 申請管理       | ~ |       | 取引先検索権限   | 登録中の取引先を検索で                        | できる権限です。          |          |  |
| 申請一覧         |   |       | 取引先情報変更権限 | 取引先を登録したり、登録                       | 登録中の情報を変更できる権限です。 |          |  |
| 申請新規作成       |   |       |           |                                    |                   |          |  |
| ▶ 承認管理       | ~ |       | 取引先情報削除権限 | 取引先情報削除権限 登録中の取引先の情報をすべて削除できる権限です。 |                   |          |  |
| 承認一覧         |   |       |           |                                    |                   |          |  |
| ● ワークフロー管理   | ~ | 企業情報  | 権限名       | 説明                                 |                   |          |  |
| 運用中一覧        |   |       |           |                                    |                   |          |  |
| 編集中一覧        |   |       | 企業情報検索権限  | 組織や役職、従業員の登録情報を検索できる権              | / ※得たりしいり         |          |  |
| 新規作成         |   |       | 企業情報変更権限  | 組織や役職、従業員の登録情報を追加、変更、              | 4.豆球をクリック。        |          |  |
| - 從業員管理      | ~ |       | 従業員新規登録権限 | 従業員の新規登録ができる権限です。                  |                   |          |  |
| 従業員一覧        |   |       | 洋業員測除権阻   | (光光日の改紀連邦た別)除るまえ 施明 るす             |                   |          |  |
| 従業員新規作成      |   |       | 促未貝則际惟限   | に未見の豆球(1報を削除できる惟限で9。               | 1                 |          |  |
| 💠 マスタ管理      | ~ |       |           |                                    |                   |          |  |
| 取引先マスタ       |   | 権限区分  | 権限名       | 説明                                 |                   | <b>~</b> |  |
| 部署・組織マスタ     |   |       | 権限区分参照権限  | 登録されている権限区分                        | ♪を検索できる権限です。      |          |  |
| 役職マスタ        |   |       | 华阳豆八赤玉华阳  |                                    | 別のテナフを用テナ         |          |  |
| 権限区分マスタ      |   |       | 惟限区分发更榷限  | 権限区分を登録、変更、                        | 則际でさる惟限で9。        |          |  |
|              |   |       |           |                                    |                   | V        |  |

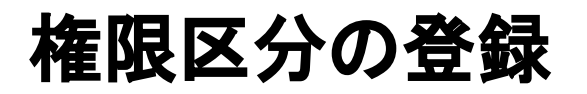

🗥 ホーム

#### 🏟 権限区分マスタ

新規作成

| <ul> <li>申請報</li> <li>申請報</li> <li>申請報</li> <li>申請報</li> <li>●</li> <li>●</li>     &lt;</ul>                                                                                                    |                |   | TERKI |         |              |                                             | ANI AD I FRA |
|----------------------------------------------------------------------------------------------------|----------------|---|-------|---------|--------------|---------------------------------------------|--------------|
| <ul> <li>申請 %</li> <li>申請 %</li> <li>申請 %</li> <li>申請 ※</li> <li>第</li> <li>次示</li> <li>第</li> <li>※</li> <li>次示</li> <li>※</li> <li>※</li> <li>※</li> <li>第</li> <li>※</li> <li>※</li></ul>                                                                                                    | 申請管理           | ~ | 権限区分  | ▶─覧 *リス | ストをクリックすると下部 | 部のフォームで編集することができます                          |              |
| ARS管理       ・         ARS一覧       1       管理者       システム上で作成された権限です。全ての権限が作ちされたおり、この権限の削除、無集はできません。         ワークフロー管理       ・       1       2       一般       システム上で作成された権限です。この権限は編集可能ですが削除はできません。         項用中一覧       ・       1       3       申請区の       申請業務のみの区分         確実員管理       ・       ・       ・       ・       ・         校実員管理       ・       ・       ・       ・       ・         校式員新規作成       ・       ・       ・       ・       ・       ・       ・         な実員新規作成       ・       ・       ・       ・       ・       ・       ・       ・       ・       ・       ・       ・       ・       ・       ・       ・       ・       ・       ・       ・       ・       ・       ・       ・       ・       ・       ・       ・       ・       ・       ・       ・       ・       ・       ・       ・       ・       ・       ・       ・       ・       ・       ・       ・       ・       ・       ・       ・       ・       ・       ・       ・       ・       ・       ・       ・       ・       ・       ・       ・       ・       ・       ・       ・                                                                                                    | 甲請一覧<br>申請新規作成 |   | t.    | 表示順     | 権限区分名↑↓      | 説明                                          |              |
| ARS-覧       1       2       一般       システム上で作成された権限です。この権限は編集可能ですが明除はできません。         1       3       申請区分       申請業務のみの区分         2       一般       システム上で作成された権限です。この権限は編集可能ですが明除はできません。         1       3       申請区分       申請業務のみの区分         2       一般       システム上で作成された権限です。この権限は編集可能ですが明除はできません。         2       日前区分       申請業務のみの区分         2       日前区分       申請取         5       これで登録は完了です。         2       日前区分         2       日前区分       申請課務のみの区分         2       と       と       と       と       と       と       と       と       と       と       ため、         2       2       と       と       と       と       と       と       と       と       と       し       5.これで登録は完了です。       5.これで登録は完了       と       と       と       と       と       と       と       と       と       と       と       と       と       と       と       に       と       と       と       と       と       と       と       と       と       と       と       と       と       と       と       と       と       と       と       と       と                                                                                                    | 承認管理           | ~ | Ţ     | 1       | 管理者          | システム上で作成された権限です。全ての権限が付与されており、この権限の削除、編集はでき | ません。         |
| ワークフロー管理       ・       3 申請区分 申請業務のみの区分         離集中一覧       ・         輪集中一覧       ・         新作成       ・         従業員管理       ・         な業員売覧       ・         佐業員新規作成       ・         マスク管理       ・         な取りたマスク       ・         解習・組織マスク       ・         確認する       ・         解取区分でスク       ・                                                                                                    | 承認一覧           |   | 1     | 2       | 一般           | システム上で作成された権限です。この権限は編集可能ですが削除はできません。       |              |
| <ul> <li>■申一覧</li> <li>■集中一覧</li> <li>新規作成</li> <li></li></ul>                                                                                                    | ワークフロー管理       | ~ | Ţ     | 3       | 申請区分         | 申請業務のみの区分                                   |              |
| 編集中一覧<br>新規作成<br>従業員管理 ・                                                                                                    | 運用中一覧          |   |       |         |              |                                             |              |
| 新規作成          従業員管理       ・         従業員予覧       -         従業員新規作成       -         マスク管理       ・         取引先マスク       -         部署・組織マスク       -         役職マスク       -         権限区分マスク       -                                                                                                    | 編集中一覧          |   |       |         |              |                                             |              |
| <ul> <li>         ・</li> <li>         は業員管理         ・</li> <li>         な業員一覧         ・</li> <li>         な業員新規作成         ・</li> <li>         マスク管理         ・</li> <li>         取引先マスク         ・</li> <li>         ・</li> <li></li></ul> | 新規作成           |   |       |         |              |                                             |              |
| <ul> <li>○、二化て豆豆味(おうじ)てす。</li> <li>○、二化て豆豆味(おうじ)てす。</li> <li>○、二化て豆豆味(おうじ)てす。</li> <li>○、二化て豆豆味(おうじ)てす。</li> <li>○、二化て豆豆味(おうじ)てす。</li> <li>○、二化て豆豆味(おうじ)てす。</li> <li>○、二化て豆豆味(おうじ)てす。</li> </ul>                                                                                                    | 従業員管理          | ~ |       |         |              | 5-わで登録け完了です                                 |              |
| <ul> <li>○ 次スク管理 ▼</li> <li>○ 取引先マスタ</li> <li>○ 部署・組織マスタス</li> <li>○ 役職マスタ</li> <li>確限区分マスタ</li> </ul>                                                                                                    | 従業員一覧          |   |       |         |              |                                             |              |
| マスタ管理 ✓<br>取引先マスタ<br>部署・組織マスタ<br>役職マスタ<br>権限区分マスタ                                                                                                    | 従業員新規作成        |   |       |         |              |                                             |              |
| 取引先マスタ<br>部署・組織マスタ<br>役職マスタ<br>権限区分マスタ                                                                                                    | マスタ管理          | ~ |       |         |              |                                             |              |
| 部署・組織マスタ<br>役職マスタ<br>権限区分マスタ                                                                                                    | 取引先マスタ         |   |       |         |              |                                             |              |
| 役職マスタ 権限区分マスタ                                                                                                    | 部署・組織マスタ       |   |       |         |              |                                             |              |
| 権限区分マスター                                                                                                    | 役職マスタ          |   |       |         |              |                                             |              |
|                                                                                                    | 権限区分マスタ        |   |       |         |              |                                             |              |
|                                                                                                    |                |   |       |         |              |                                             |              |

# 契約方法

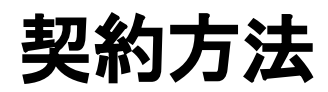

| 🔞 ワークフロー申請管理   | 2 | company_name | $\checkmark$ |         |        | admin_name   |
|----------------|---|--------------|--------------|---------|--------|--------------|
| <b>谷</b> ホーム   |   | 谷ホーム         |              |         |        | 申請の見作成       |
| ▲ 申請管理<br>申請一覧 | ~ | 進行中の申請       |              |         |        |              |
| 申請新規作成         |   | 申請日          | 申請タイトル       | 最終更新日↑↓ | 申請者    |              |
| 🕏 承認管理         | ~ |              |              |         |        |              |
| 承認一覧           |   |              |              |         |        |              |
| ● ワークフロー管理     | ~ | 承認依頼の申請      |              |         | 1.ユーザー | ・名をクリック。     |
| 運用中一覧          |   |              | 古時たノレル       | 東林文がつるし |        |              |
| 編集中一覧          |   | 甲請日          | 甲請タイトル       | 最終更新日□↓ |        |              |
| 新規作成           |   |              |              |         |        | もっと見る(承認一覧へ) |
| - 従業員管理        | ~ |              |              |         |        |              |
| 従業員一覧          |   | 決済済の申請       |              |         |        | $\checkmark$ |
| 従業員新規作成        |   |              | 中時なノレル       | 网络末近口人  |        | 7 = 67       |
| 🌣 マスタ管理        | ~ | 申請日          | 申請ダイトル       | 最終史新日□▼ | 中請者    | ステーダス        |
| 取引先マスタ         |   |              |              |         |        | もっと見る(申請一覧へ) |
| 部署・組織マスタ       |   |              |              |         |        |              |
| 役職マスタ          |   |              |              |         |        |              |
| 権限区分マスタ        |   |              |              |         |        |              |

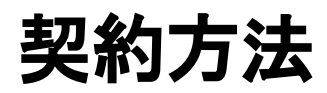

| 🞯 ワークフロー申請                        | 管理 | company_nam | ne 🗸      |         |               | admin_name          |
|-----------------------------------|----|-------------|-----------|---------|---------------|---------------------|
| <b>希</b> ホーム                      |    | 谷ホーム        |           |         |               | ⇔ログアウト              |
| <b>隆</b> 申請管理                     | ~  | 進行中の申請      |           |         |               | ✿登録情報編集             |
| 申請一覧                              |    | 由語口         | 中語タノトリ    | 县级亩蛇口小儿 | 山時半           | 53月額料金確認            |
| 申請新規作成                            |    | 中胡口         | 中間シイトル    | 取於史相口↓▼ | 甲酮有           |                     |
| 🌶 承認管理                            | ~  |             |           |         |               | <u>っと見る(申請一覧へ)</u>  |
| 承認一覧                              |    |             |           |         | ,             |                     |
| ● ワークフロー管理                        | ~  | 承認依頼の申請     |           |         | /             |                     |
| 運用中一覧                             |    | 由諸日         | 由語タイトル    |         |               | - 47                |
| 編集中一覧                             |    | 1.991       | THE ATT A |         |               |                     |
| 新規作成                              |    |             |           | 2.月額料金  | <b>臣</b> 惟認を2 | リック。                |
| - 従業員管理                           | ~  |             |           |         |               |                     |
| 従業員一覧                             |    | 決済済の申請      |           |         |               | $\sim$              |
| 従業員新規作成                           |    | 申請日         | 申請タイトル    | 最終更新日↑↓ | 申請者           | ステータス               |
| ♥ マスダ管理                           | ~  |             |           |         |               |                     |
| 取り元マスタ                            |    |             |           |         |               | <u>もっと見る(申請一覧へ)</u> |
| 心臓マスタ                             |    |             |           |         |               |                     |
| 権限区分マスタ                           |    |             |           |         |               |                     |
| 1710 Field - Die Frank 20. 4980 F |    |             |           |         |               |                     |
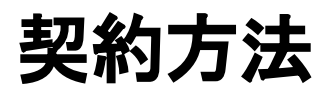

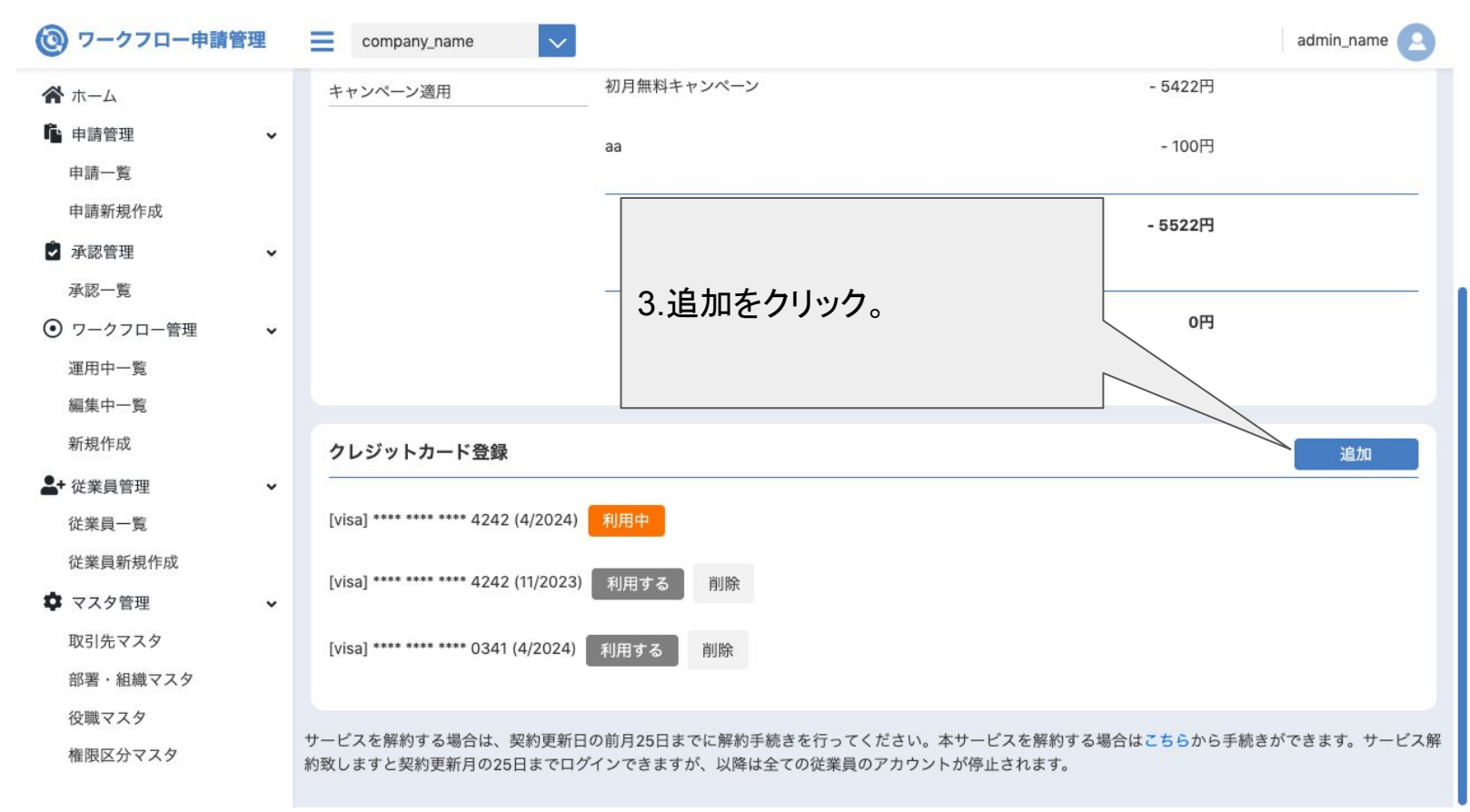

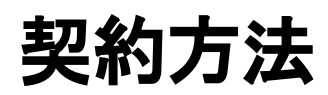

| (③ ワークフロー申請   | 管理 | Company_name                        |                                        |          | admin_name 🙆                      |
|---------------|----|-------------------------------------|----------------------------------------|----------|-----------------------------------|
| <b>希</b> ホーム  |    | キャンペーン適用                            | 初月無料キャンペーン                             | _        | - 5422円                           |
| <b>隆</b> 申請管理 | v  |                                     | クレジットカード登録                             | ×        |                                   |
| 申請一覧          |    |                                     | カード番号                                  |          | 4.クレジットカード情報を人力                   |
| 申請新規作成        |    |                                     | 1234 1234 1234 1234                    |          | 後、登録ボタンをクリックすると                   |
| 🕏 承認管理        | v  |                                     | 有効期限                                   | (H)      | 完了です。                             |
| 承認一覧          |    |                                     | 月/年                                    |          | ※クレジットカード以外の支払                    |
| ● ワークフロー管理    | ~  |                                     | セキュリティコード                              | 用彩       | い方法をご希望の場合は、お                     |
| 運用中一覧         |    |                                     | セキュリティコード                              | -0       | 問い合わせ下さい。                         |
| 編集中一覧         |    |                                     |                                        | _        |                                   |
| 新規作成          |    | クレジットカード登録                          | 国                                      |          | 追加                                |
| ▲+ 従業員管理      | ~  | -                                   | 日本                                     | ~        |                                   |
| 従業員一覧         |    | [visa] **** **** **** 4242 (4/2024  | カード情報を提供すると、ジョブマス                      | ネワークフロ   |                                   |
| 従業員新規作成       |    | [vica] **** **** **** /2/2 (11/2025 | ー かその規約に従って今後の文払い<br>カードに請求することを許可すること | とになりま    |                                   |
| ♥ マスタ管理       | ¥  | [visa] 4242 (11/2020                | 9.                                     | _        |                                   |
| 取引先マスタ        |    | [visa] **** **** **** 0341 (4/2024) | 🔽 このカードを利用す                            | 3        |                                   |
| 部署・組織マスタ      |    |                                     | 登録                                     | _        |                                   |
| 役職マスタ         |    | サービフた留約オス提合け 初約再報                   | ロホ前日25日キズに破め手续き方                       | 行ってください  | オサービフた短幼才又提合け?たこれと千結されるちます。サービフ短9 |
| 権限区分マスタ       |    | 致しますと契約更新月の25日までログ                  | インできますが、以降は全ての従                        | 業員のアカウント | が停止されます。                          |